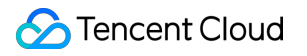

# Anti-DDoS Pro Operation Guide Product Documentation

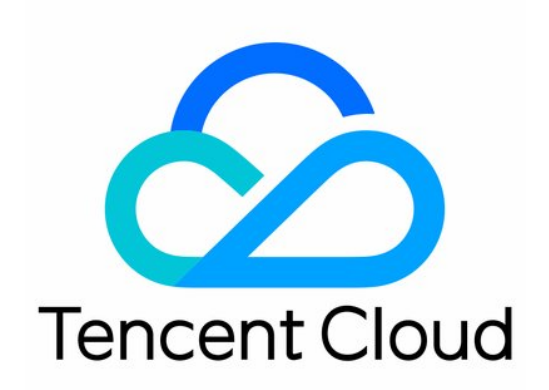

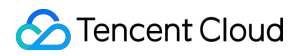

#### Copyright Notice

©2013-2024 Tencent Cloud. All rights reserved.

Copyright in this document is exclusively owned by Tencent Cloud. You must not reproduce, modify, copy or distribute in any way, in whole or in part, the contents of this document without Tencent Cloud's the prior written consent.

Trademark Notice

#### 🔗 Tencent Cloud

All trademarks associated with Tencent Cloud and its services are owned by Tencent Cloud Computing (Beijing) Company Limited and its affiliated companies. Trademarks of third parties referred to in this document are owned by their respective proprietors.

#### Service Statement

This document is intended to provide users with general information about Tencent Cloud's products and services only and does not form part of Tencent Cloud's terms and conditions. Tencent Cloud's products or services are subject to change. Specific products and services and the standards applicable to them are exclusively provided for in Tencent Cloud's applicable terms and conditions.

### Contents

**Operation Guide** 

Overview

Protection Overview

Use Limits

Instance Management

Viewing Instance Information

Managing Protected Object

Setting Instance Alias and Tag

**Business Connection** 

**Quick IP Connection** 

**Domain Name Connection** 

**IP** Connection

Port Connection

**Protection Configuration** 

**AI** Protection

Port Filtering

DDoS Protection Levels

IP Blocklist/Allowlist

IP and Port Rate Limiting

Protocol Blocking

Feature Filtering

**Connection Attack Protection** 

**Regional Blocking** 

Viewing Operation Log

**Blocking Operations** 

Configuring Security Event Notification

Connecting a Blocked Server

Unblocking an IP

## Operation Guide Overview

Last updated : 2023-04-20 16:43:51

This document lists the references for common operations while using Anti-DDoS Pro.

## **Instance Management**

- Viewing Instance Information
- Managing Protected Object
- Setting Instance Alias and Tag
- Unblocking Protected IP

## **Protection Configuration**

#### **IP and port protection**

- Protection Level and Cleansing Threshold
- Protocol Blocking
- Attribute Filtering
- Al Protection
- IP Blocklist/Allowlist
- Exceptional Connection Protection
- Connection Protection
- Regional Blocking

## Statistic Report

- Viewing Protection Overview
- Viewing Operation Log

## **Blocking Operation**

Configuring Security Event Notification

🔗 Tencent Cloud

- Connecting a Blocked Server
- Unblocking an IP

## **Protection Overview**

Last updated : 2022-02-22 16:40:03

## Protection Overview

The protection overview page of the Anti-DDoS console shows you complete, real-time indicators for basic protection, Anti-DDoS Pro, and Anti-DDoS Advanced applications, including the protection status and DDoS attack events, which can be used for analysis and source tracing.

### Viewing attack statistics

1. Log in to the new Anti-DDoS console, and select **Overview** on the left sidebar to enter the **Protection Overview** page.

| Anti-DDoS                                                    | Overview                            |                                  |                       |                        |                       |
|--------------------------------------------------------------|-------------------------------------|----------------------------------|-----------------------|------------------------|-----------------------|
| 🔡 Overview                                                   | Protection Overview Anti-DDoS Basic | Anti-DDoS Pro Anti-DDoS Advanced |                       |                        |                       |
| Anti-DDoS Basic                                              | Attacks                             |                                  |                       |                        |                       |
| Anti-DDoS *     Advanced                                     |                                     |                                  | Attacked IPs          | Protected IPs          | Blocked IPs           |
| 다 Anti-DDoS Pro *                                            |                                     | Safe                             | 0                     | 50                     | 0                     |
| <ul> <li>Intelligent ~</li> <li>Scheduling Policy</li> </ul> |                                     | No abnormal traffic detected.    | Attacked domain names | Protected domain names | Peak attack bandwidth |
| S Anti-DDoS Pro<br>(New)                                     |                                     |                                  | 0                     | 30                     | O Modes               |

- 2. In the "Attacks" module, you can view the application security status, the latest attack and the attack type. To obtain higher protection, you can click **Upgrade Protection**.
- 3. This module also displays the details of the following data.

| Attacked IPs          | Protected IPs          | Blocked IPs           |
|-----------------------|------------------------|-----------------------|
| 0                     | 50                     | 0                     |
| Attacked domain names | Protected domain names | Peak attack bandwidth |
| 0                     | 30                     | O Mbps                |

### Field description:

- Attacked IPs: the total number of attacked application IPs of basic protection, Anti-DDoS Pro and Anti-DDoS Advanced.
- Protected IPs: the total number of protected application IPs of Anti-DDoS Pro and Anti-DDoS Advanced.

- Blocked IPs: the total number of blocked IPs of basic protection, Anti-DDoS Pro and Anti-DDoS Advanced.
- Attacked domain names: the total number of domain names of attacked Anti-DDoS Advanced instances and ports.
- Protected domain names: the number of domain names connected to Anti-DDoS Advanced instances.
- Peak attack bandwidth: the maximum attack bandwidth of the current attack events.

### Viewing defense statistics

- 1. Log in to the new Anti-DDoS console, and select **Overview** on the left sidebar to enter the **Protection Overview** page.
- 2. In the "Defense" module, you can easily see the application IP security status.

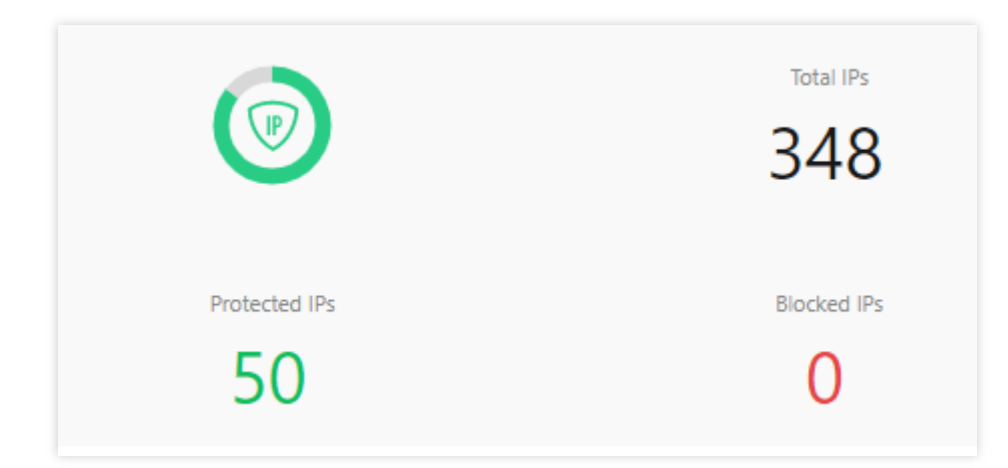

#### Field description:

- Total IPs: the total number of application IPs, including IPs of basic protection, Anti-DDoS Pro and Anti-DDoS Advanced.
- Protected IPs: the total number of protected application IPs of Anti-DDoS Pro and Anti-DDoS Advanced.
- Blocked IPs: the total number of blocked IPs of basic protection, Anti-DDoS Pro and Anti-DDoS Advanced.
- 3. This module also displays the total number of attacks on your applications, giving you a picture of the distribution of attacks.

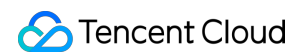

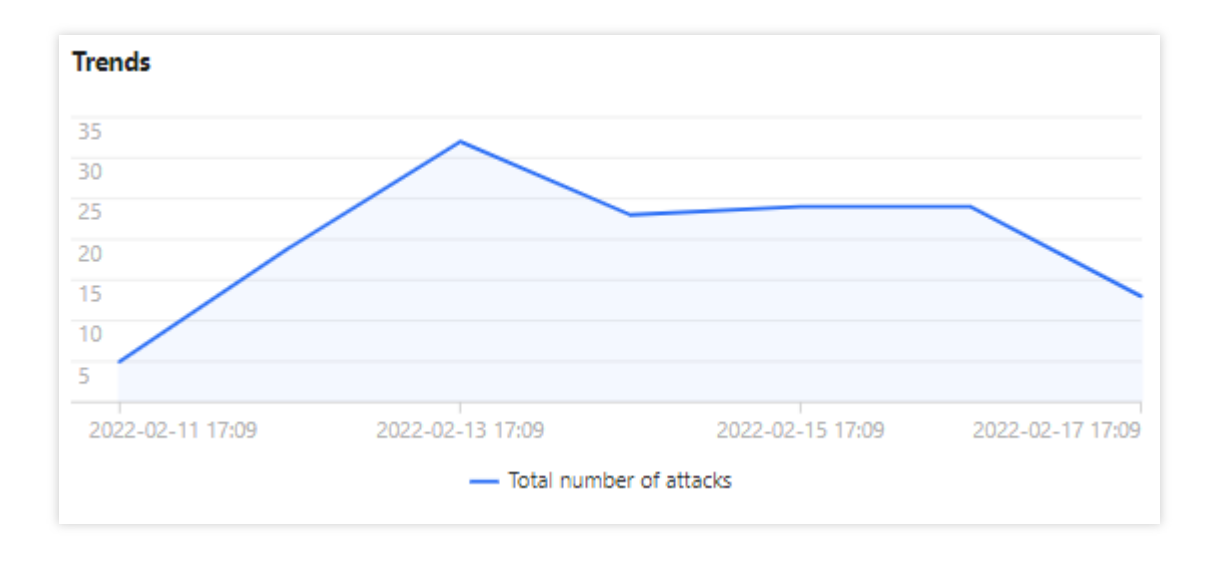

4. Meanwhile, this module provides recommended actions for the attacked IPs connected to basic protection, allowing you to quickly upgrade your Anti-DDoS service.

| Recommended Actions   |                                  |  |  |  |  |  |
|-----------------------|----------------------------------|--|--|--|--|--|
| Upgrade Anti-DDoS for | Anti-DDoS Pro Anti-DDoS Advanced |  |  |  |  |  |
|                       |                                  |  |  |  |  |  |
|                       |                                  |  |  |  |  |  |
|                       |                                  |  |  |  |  |  |
|                       |                                  |  |  |  |  |  |
|                       |                                  |  |  |  |  |  |

#### **Viewing instance statistics**

- 1. Log in to the new Anti-DDoS console, and select **Overview** on the left sidebar to enter the **Protection Overview** page.
- 2. The "Anti-DDoS Instances" module visualizes the Anti-DDoS instance status data, providing an easy and complete way to know the distribution of insecure applications.

| Anti-DDoS Instances |                |    |                    |                |    |
|---------------------|----------------|----|--------------------|----------------|----|
|                     | Running        | 15 |                    | Running        | 37 |
| Service Packs       | Blocked        | 0  | Anti-DDos Advanced | Blocked        | 0  |
|                     | Being attacked | 0  | 41                 | Being attacked | 3  |
|                     | Other          | 0  |                    | Other          | 1  |
|                     |                |    |                    |                |    |

### Viewing recent events

- 1. Log in to the new Anti-DDoS console, and select **Overview** on the left sidebar to enter the **Protection Overview** page.
- 2. The "Recent Events" module shows you all the recent attack events. For attack analysis and source tracing, click **View Details** to enter the event details page.

| Recent Events |                                                                                                    |                |                     |          |                 |              |              |
|---------------|----------------------------------------------------------------------------------------------------|----------------|---------------------|----------|-----------------|--------------|--------------|
| Attacked IP   | Instance Name                                                                                                   | Defense Type 🔻 | Start Time          | Duration | Attack Status 🔻 | Event Type T | Operation    |
|               | All second second second second second second second second second second second second second second second se | Anti-DD 1      | 2022-02-16 04:07:00 | 2 mins   | Attack ends     | DDoS Attack  | View Details |
|               |                                                                                                    | Anti-DDo1      | 2022-02-14 17:35:00 | 2 mins   | Attack ends     | DDoS Attack  | View Details |
| 11.           | 10 A second                                                                                                    | Anti-DDoS      | 2022-02-13 12:05:00 | 2 mins   | Attack ends     | DDoS Attack  | View Details |

3. In the "Attack Information" module of the event details page, you can view the detailed attack information for the selected period, including the attacked IP, status, attack type (which is sampled data), peak attack bandwidth and attack packet rate, and attack start and end time.

| DDoS Attack Details |                    |                         |                        |  |  |  |  |  |  |
|---------------------|--------------------|-------------------------|------------------------|--|--|--|--|--|--|
| Attack Info         | Attack Information |                         |                        |  |  |  |  |  |  |
| Attacked IP         | 11                 | Attack Bandwidth Peak   | OMbps                  |  |  |  |  |  |  |
| Status              | Attack ends        | Attack packet rate peak | 730pps                 |  |  |  |  |  |  |
| Attack Type         | SYNFLOOD           | Attack start time       | 2022-02-16<br>04:07:00 |  |  |  |  |  |  |
|                     |                    | Attack end time         | 2022-02-16<br>04:09:00 |  |  |  |  |  |  |

4. In the "Attack Trend" module of the event details page, you can view the trend of attack bandwidth and attack packet rate and easily find the peak spikes.

#### Note :

This module provides complete, real-time data in the attack period.

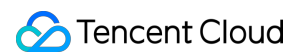

| Attack Bandwidth | Attack Packet Rate |
|------------------|--------------------|
| 10 Mbps          |                    |
| 8 Mbps           |                    |
| 6 Mbps           |                    |
| 4 Mbps           |                    |
| 2 Mbps           |                    |
| 2022-02-16 04:00 | 2022-02-16 04:1    |

5. In the "Attack Statistics" module of the event details page, you can view how attacks distribute over different attack traffic protocols and attack types.

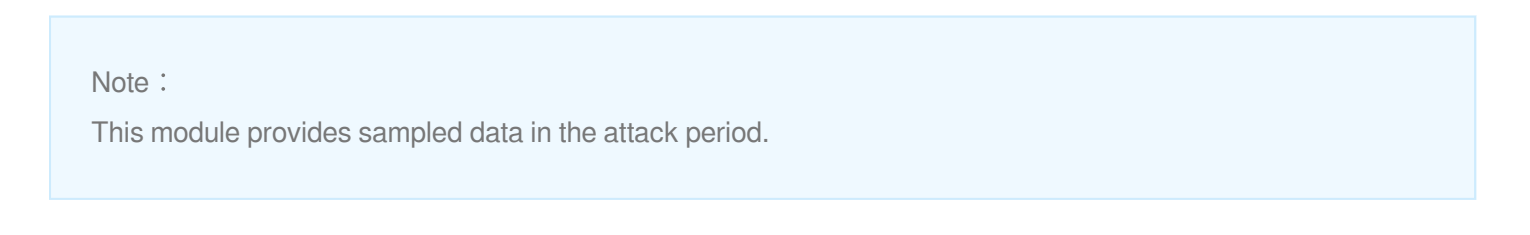

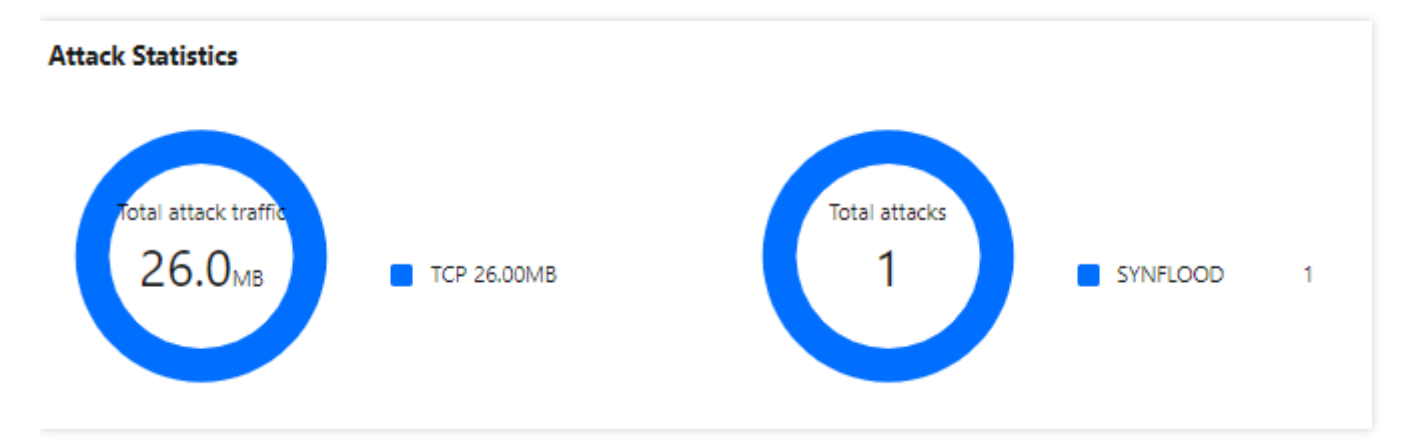

#### Field description:

- Attack traffic protocol distribution: displays how attacks on the selected Anti-DDoS Pro instance distribute over different attack traffic protocols within the queried period.
- Attack type distribution: displays how attacks on the selected Anti-DDoS Pro instance distribute over different attack types within the queried period.
- 6. The "Top 5" modules of the event details page displays the top 5 attacker IP addresses and the top 5 attacker regions, which is helpful to precise protection configuration.

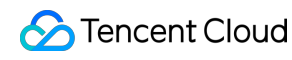

#### Note :

This module provides sampled data in the attack period.

| Top 5 Attacking Source IPs |     | Top 5 Districts Where Attacks Originate |     |
|----------------------------|-----|-----------------------------------------|-----|
| 62.197.136.161             | 256 | Netherlands                             | 512 |
| 89.248.163.136             | 256 |                                         |     |
|                            |     |                                         |     |

7. In the "Attacker Information" module of the event details page, you can view the sampled data of the attack period, including the attacker IP, region, total attack traffic, and total attack packets.

Note:

This module provides sampled data in the attack period.

#### Attack source information

| Attack Source IP | Region      | Cumulative attack traffic | Cumulative attack volume |
|------------------|-------------|---------------------------|--------------------------|
| 62.1             | Netherlands | 16.0 MB                   | 256                      |
| 89.              | Netherlands | 16.0 MB                   | 256                      |
| Total items: 2   |             | H H                       | 1 / 1 page 🕨 🕨           |

### Anti-DDoS Pro Overview

After an IP address is bound to an Anti-DDoS Pro instance, when you receive a DDoS attack alarm message or notice any issue with your business, you need to view the attack details in the console, including the attack traffic and current protection effect. Enough information is critical for you to take measures to keep your business running smoothly. S All Regions • S All Lines • Please select

### Viewing DDoS protection details

1. Log in to the new Anti-DDoS console, select Overview on the left sidebar and then open the Anti-DDoS Pro tab.

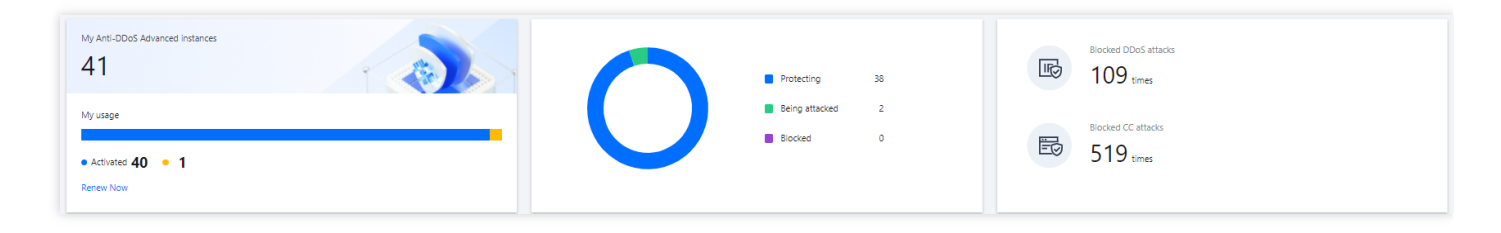

2. On the **DDoS Attack** tab, select a query period, target region, and an instance to check whether the instance has been attacked. The complete attack data is displayed by default.

| Note:<br>You can query attack traffic and DDoS attack events in the past 180 days. |
|------------------------------------------------------------------------------------|
|                                                                                    |

2. View the information of attacks suffered by the selected Anti-DDoS Pro instance within the queried period, such as the trends of attack traffic bandwidth/attack packet rate.

Last 6 Hours

Today

Last 7 Days

Last 15 days

Last 30 Days

2022-02-17 16:30 ~ 2022-02-17 17:30

Ċ.

Last 1 Hour

| S All Regions * S All Lines * Please select  | * Last 1 Hour Last 6 Hours                                         | Today Last 7 Days     | Last 15 days Last 30 Days 2022-02-17 16:30 ~ 2022-02-17 17:30     |                         |
|----------------------------------------------|--------------------------------------------------------------------|-----------------------|-------------------------------------------------------------------|-------------------------|
| Attack Traffic Bandwidth (traffic surges inc | :luded)                                                            | Attack Bandwidth Peak | Attack Packet Rate                                                | Attack packet rate peak |
| 10 Mbps                                      |                                                                    |                       | 10 pps                                                            |                         |
| 8 Mbps                                       | 2022-02-17 16:45                                                   |                       | 8 pps                                                             |                         |
| 6 Mbps                                       | — 0 Mbps                                                           |                       | брря                                                              |                         |
| 4 Mbps                                       |                                                                    |                       | 4 pps                                                             |                         |
| 2 Mbps                                       |                                                                    |                       | 2 pps                                                             |                         |
| 2022-02-17 16:30 2022-02-11                  | 7 1645 2022-02 <sup>-</sup> 17 17:00 2022-02 <sup>-</sup> 17 17:15 | 2022-02-17 17:30      | 2022-02-17 1630 2022-02-17 1645 2022-02-17 17:00 2022-02-17 17:15 | 2022-02-17 17:30        |

- 3. You can view the recent DDoS attacks in the **Recent Events** section.
- Select an event and click **View Details**. You will see the attacker IP, source region, generated attack traffic, and attack packet size on the right, which can be used for attack and source analyses.

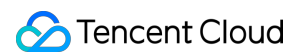

| Recent Events   |             |                     |          |                 |                                                  |
|-----------------|-------------|---------------------|----------|-----------------|--------------------------------------------------|
| Instance ID     | Attacked IP | Start Time          | Duration | Attack Status T | Operation                                        |
| bgpir           |             | 2022-02-16 04:07:00 | 2 mins   | Attack ends     | Unblock View Details Packet Download             |
| bgpir           |             | 2022-02-14 17:35:00 | 2 mins   | Attack ends     | Unblock View Details Packet Download             |
| bgpli           |             | 2022-02-13 12:05:00 | 2 mins   | Attack ends     | Unblock View Details Packet Download             |
| b x             |             | 2022-02-11 23:15:00 | 2 mins   | Attack ends     | Unblock View Details Packet Download             |
| bg              |             | 2022-02-10 12:54:00 | 2 mins   | Attack ends     | Unblock View Details Packet Download             |
| Total items: 18 |             |                     |          |                 | I         1         /4 pages         ▶         Ħ |

• Select an event and click **Packet Download**. In the pop-up packet list, select an ID, and click **Download** to download the attack packet sample data, with which you can create a protection plan.

| Attack Packet List |                     | >              |
|--------------------|---------------------|----------------|
| ID                 | Time                | Operation      |
| 12993844           | 2022-01-10 23:37:51 | Download       |
| 12993866           | 2022-01-10 23:37:51 | Download       |
| Total items: 2     | 10 🕶 / page 🛛 🖼 🚽   | 1 / 1 page 🕨 🕅 |

4. In the **Attack Statistics** section, you can view how the attacks distribute across different attack traffic protocols, attack packet protocols, and attack types.

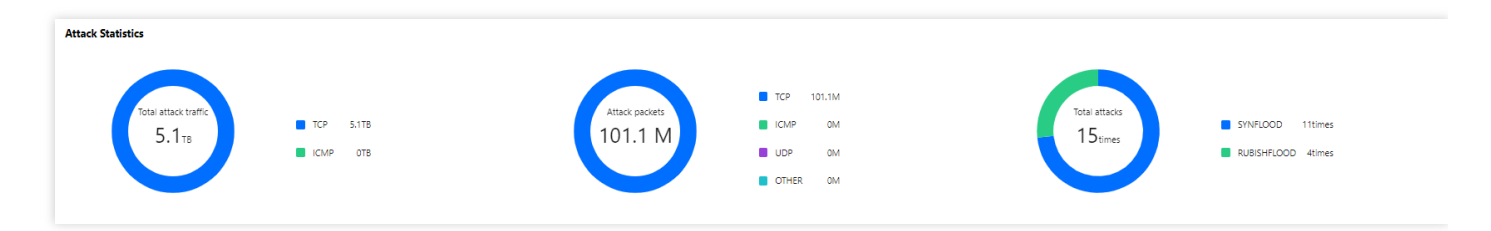

#### Field description:

- Attack traffic protocol distribution: displays how attacks on the selected Anti-DDoS Pro instance distribute over different attack traffic protocols within the queried period.
- Attack packet protocol distribution: displays how the attacks suffered by the selected Anti-DDoS Pro instance distribute across different attack packet protocols within the queried period.

### ठ Tencent Cloud

- Attack type distribution: displays how attacks on the selected Anti-DDoS Pro instance distribute over different attack types within the queried period.
- 5. In the attack source section, you can view the distribution of DDoS attack sources in and outside the Chinese mainland within the queried period, so that you can take further protective measures.

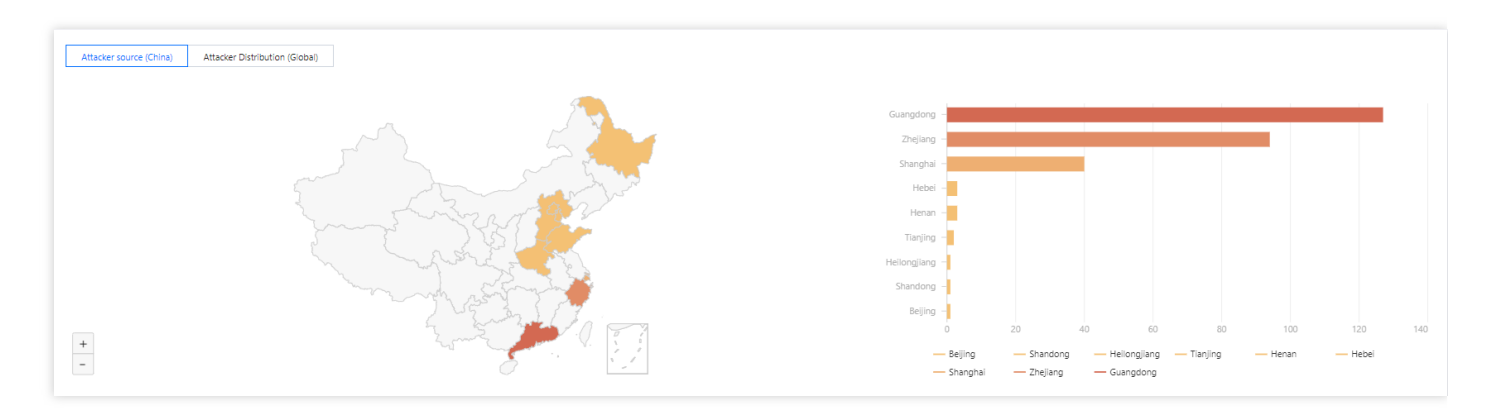

### Viewing CC protection details

1. On the **CC Protection** tab, select a query period, target region, and an instance to check whether the instance has been attacked.

| DDoS Attack     | CC Attack     |   |             |              |       |             |              |              |                                     |   |
|-----------------|---------------|---|-------------|--------------|-------|-------------|--------------|--------------|-------------------------------------|---|
| S All Regions 🔻 | Please select | • | Last 1 Hour | Last 6 Hours | Today | Last 7 Days | Last 15 days | Last 30 Days | 2021-11-01 00:00 ~ 2022-02-17 23:59 | Ħ |

2. You can select **Today** to view the following data to identify the impact of attacks on your business.

| S All Regions * All Lines * Pesse select * Last 1 Hour Last                                                            | 6 Hours Today Last 7 Days       | Last 15 days Last 30 Days 2022-01-18 00:00 ~ 2022-02-17 23:59                                               |                                  |
|----------------------------------------------------------------------------------------------------|---------------------------------|----------------------------------------------------------------------------------------------------|----------------------------------|
| CC Attack Trend<br>Unit: qps                                                                                           | Attack Request Peak<br>9765 qps | CC Attack Trend<br>Unit Times                                                                               | Total Request Peak 4422201 times |
| 10,000<br>8,000<br>4,000<br>2,000                                                                                      |                                 | 5,000,000<br>4,000,000<br>3,000,000<br>1,000,000                                                            |                                  |
| 2022-01-18 00:00 2022-01-24 00:00 2022-01-30 00:00 2022-01-30 00:00 2022<br>— Total request rate — Attack request rate | -02-11 00:00 2022-02-17 00:00   | 2022-01-18 00:00 2022-01-34 00:00 2022-01-30 00:00 2022-02-05 00:00 2<br>— Total requests — Attack requests | 022-02-11 00:00 2022-02-17 00:00 |

#### Field description:

- Total request rate: the rate of total traffic (in QPS).
- Attack request rate: the rate of attack traffic (in QPS).
- Total requests: the total number of requests received.
- Attack requests: the number of attack requests received.

3. You can view recent CC attacks in the **Recent Events** section. Click **View Details** on the right of an event to display the attack start and end time, attacked domain name, total request peak, attack request peak, and attacker IP. You can also check the attack information, attack trends, and detailed CC records.

| Recent Events |                      |              |             |               |                     |          |                 |              |
|---------------|----------------------|--------------|-------------|---------------|---------------------|----------|-----------------|--------------|
| Instance ID   | Attacked Domain Name | Attacked URI | Attacked IP | Attack Source | Start Time          | Duration | Attack Status T | Operation    |
| bgpi          |                      |              |             |               | 2022-02-17 15:51:00 | 1 mins   | Attack ends     | View Details |
| bgpi          |                      |              |             |               | 2022-02-17 13:37:00 | 1 mins   | Attack ends     | View Details |
| bgi           |                      | -            |             | 100 C         | 2022-02-17 12:41:00 | 1 mins   | Attack ends     | View Details |

## **Use Limits**

Last updated : 2020-07-30 12:08:28

## Limit on Applicable Services

Anti-DDoS Pro is only applicable to Tencent Cloud services, such as CVM, CLB, and NAT gateway.

### Limit on Access

An Anti-DDoS Pro instance can only be bound to Tencent Cloud public IPs in the same region.

## Limit on Blocklist/Allowlist

- For DDoS protection, up to 100 IP addresses can be added to the IP blocklist and allowlist in total.
- IP blocklist/allowlist and URL allowlist currently cannot be configured for CC protection.

## Limit on Available Regions

An Anti-DDoS Pro instances can only be bound to Tencent Cloud devices in the same region. Currently available regions include Beijing, Shanghai, and Guangzhou.

## Instance Management Viewing Instance Information

Last updated : 2022-04-22 11:29:54

You can view the basic information (such as the base protection bandwidth and running status) and configure elastic protection of all purchased Anti-DDoS Pro instances in the Anti-DDoS Console.

## Directions

This example shows you how to view the information of the single IP instance bgp-00000080 in the Guangzhou region.

1. Log in to the new Anti-DDoS Pro Console and click Anti-DDoS Pro Instance on the left sidebar. Find the instance whose ID is bgp-00000080 and click the ID to view the instance details. If there are many instances, you can use the search box in the top-right corner for filtering.

| Instance List                           |              |                                                                                                    |                                                                                   |                                                                                                    |                        |                    | Pur                                             | rchase                  |
|-----------------------------------------|--------------|----------------------------------------------------------------------------------------------------|-----------------------------------------------------------------------------------|----------------------------------------------------------------------------------------------------|------------------------|--------------------|-------------------------------------------------|-------------------------|
| S All Regions 🔻                         |              |                                                                                                    |                                                                                   |                                                                                                    |                        | Name               | ▼ Please enter the co                           | Q                       |
| ID/Name                                 | Protected IP | Specifications                                                                                                    | Status T                                                                          | Defense Status                                                                                     | Attacks in last 7 days | Date               | Operation                                       | 1                       |
| bgp-000001da<br>waf a*<br>None a*       | Not bound    | Region: Guangzhou<br>Package type: Standard Package<br>(BGP)<br>IPs allowed: 100<br>application bandwidth:<br>1000Mbps | Status: • Running<br>Remaining protection times:<br>Unlimited<br>Protected IPs: 0 | IP/Port Protection: Loose<br>Configuration<br>Domain Name Protection:<br>Disable<br>Configuration  | 0 times 🗠              | Purchase time: 202 | Protected I<br>2-04-06 Configurati<br>View Repo | Resource<br>ions<br>ort |
| bgp-000001d8<br>Not named #*<br>None #* | ot bound     | Region: Guangzhou<br>Package type: Standard Package<br>(BGP)<br>IPs allowed: 10<br>application bandwidth: 100Mbps      | Status: • Running<br>Remaining protection times:<br>Unlimited<br>Protected IPs: 0 | IP/Port Protection: Medium<br>Configuration<br>Domain Name Protection:<br>Disable<br>Configuration | 0 times 🗠              | Purchase time: 202 | Protected I<br>2-03-24 Configurati<br>View Repo | Resource<br>ions<br>ort |

2. On the pop-up page, you can view the following information:

| ÷ I | bgp-000000co                |                                             |                |            |
|-----|-----------------------------|---------------------------------------------|----------------|------------|
|     | Paris Information           |                                             |                |            |
|     | Anti DDoS Pro instance name | toot é                                      | Current Statue | Dunning    |
|     | Location                    | Beijing                                     | Expiry Time    | 2020-07-26 |
|     | Bound IP                    | 49.232.199.28, 49.232.127.41, 49.233.50.203 |                |            |
|     | Base Protection Bandwidth   | 30 Gbps                                     |                |            |

Parameter description:

#### Name

This is the name of the Anti-DDoS Pro instance for easier instance identification and management. You can set a custom instance name containing 1–20 character of any type as desired.

#### Region

This is the **region** selected when the Anti-DDoS Pro instance is purchased.

Bound IP

This is the actual IP of the business protected by the Anti-DDoS Pro instance.

Base protection bandwidth

This is the base protection bandwidth of the Anti-DDoS Pro instance, i.e., the **base protection bandwidth** selected when the instance is **purchased**. If elastic protection is not enabled, this will be the maximum protection bandwidth of the instance.

Current status

This is the current status of the Anti-DDoS Pro instance, such as Running, Cleansing, and Blocked.

• Tag

This is the tag name of the Anti-DDoS Pro instance, which can be edited and deleted.

## Managing Protected Object

Last updated : 2023-06-25 14:42:22

Anti-DDoS Pro provides stronger anti-DDoS protection for Tencent Cloud public IPs. It supports Tencent Cloud services including CVM, CLB, NAT, and WAF.

You can add or delete IPs protected by Anti-DDoS Pro instances as needed.

### Prerequisite

You have purchased an Anti-DDoS Pro instance.

Note :

Anti-DDoS Pro (Enterprise) takes effect only after binding with an Anti DDoS EIP. You need to **change the cloud IP to Anti DDoS EIP**. Anti-DDoS Pro (Enterprise) must be located in the same region with the bound cloud resource. For details, see Creating Anti DDoS EIP.

### Directions

- 1. Log in to the Anti-DDoS Pro Console and click **Protection Instance** in the left sidebar.
- 2. Click the **Protected Resource** on the right of the target Anti-DDoS Pro instance.

| 6 | Purchase instance |               |             |                      |                                                       |                                        |                           | 🔇 All regions 🔻 | All instances 🔹 | Name    Please e          | nter the conten                   | Q    |
|---|-------------------|---------------|-------------|----------------------|-------------------------------------------------------|----------------------------------------|---------------------------|-----------------|-----------------|---------------------------|-----------------------------------|------|
|   | Instance ID/Nam   | Instance type | IP Protocol | Access Resources (j) | Specifications                                        | Specifications                         | Defense Status 🧊          | Instance T      | Attacks in      | Date                      | Operation                         |      |
|   |                   | Anti-DDoS Pro | IPv4        |                      | Region<br>Package type: "<br>application bandwidth: " | Protection Ability: Full<br>protection | Port protection: Medium 🎤 | ⊘ Running       | 0 times         | Purchase time: 2023-06-08 | Protected Resou<br>Configurations | urce |

- 3. On the **Protected Resource** page, select a resource type and a resource instance as needed.
- Resource type: Supports cloud resources with public IPs such as CVM, CLB, and WAF.

Note :

Anti-DDoS Pro (Enterprise) takes effect only after binding it with an Anti DDoS EIP.

- Select resource: To add one or more resource instances for protection, tick the checkbox for the resource ID. The number of selected resource instances cannot exceed the max number of protected IPs.
- Selected: To delete the selected resource instance, click Delete on the right of it.

| Protected Resource                                                               |                   |                              |                         |                   | > |
|----------------------------------------------------------------------------------|-------------------|------------------------------|-------------------------|-------------------|---|
| () Note: Configured protection policy only works to the currently bound IP. If t | he pro            | tection policy is not applic | able to the current IP, | please change it. |   |
| IP/Resource<br>name Region                                                       |                   |                              |                         |                   |   |
| Plan<br>information Enterprise Edition High Defense Package                      |                   |                              |                         |                   |   |
| Max bound IP                                                                     |                   |                              |                         |                   |   |
| Device type                                                                      |                   |                              |                         |                   |   |
| Select instance 🕕                                                                |                   | Selected (1)                 |                         |                   |   |
| Please enter IP (exact search is supported, fuzzy search is not supported) Q     |                   | Resource ID/Name             | IP address              | Resource type     |   |
| Resource ID/Name IP address Resource type                                        |                   |                              |                         |                   | 8 |
| No data yet                                                                      |                   |                              |                         |                   | ¥ |
|                                                                                  |                   |                              |                         |                   |   |
|                                                                                  |                   |                              |                         |                   |   |
|                                                                                  | $\leftrightarrow$ |                              |                         |                   |   |
|                                                                                  |                   |                              |                         |                   |   |
|                                                                                  |                   |                              |                         |                   |   |
|                                                                                  |                   |                              |                         |                   |   |
|                                                                                  |                   |                              |                         |                   |   |
| Total items: 0     10 ▼ / page     I     I     I page     I                      |                   |                              |                         |                   |   |
| You can make multiple selection by holding down the Shift key                    |                   |                              |                         |                   |   |
|                                                                                  | _                 |                              |                         |                   |   |
| ОК                                                                               |                   | Cancel                       |                         |                   |   |
|                                                                                  |                   |                              |                         |                   |   |

Note:

- Unbinding a blocked IP from Anti-DDoS Pro instances is not allowed.
- Searching and selecting more than one associated cloud resource at once is supported.
- CLB and CVM instances which are detected terminated will be unbound.

4. Click OK.

## Setting Instance Alias and Tag

Last updated : 2020-07-07 16:04:05

When multiple Anti-DDoS Pro instances are used, you can set "instance names" to identify and manage instances quickly.

## Prerequisites

You need to purchase an Anti-DDoS Pro instance and set the protected object's IP first.

### Directions

### Method 1

- 1. Log in to the new Anti-DDoS Pro Console and select Anti-DDoS Pro Instance on the left sidebar.
- 2. Click the "Edit" icon on the second row in the "ID/Name" column of the target instance and enter a name.

The name can contain 1–20 characters of any type.

| ID/Name             | Protected IP | Specifications                                                     |
|---------------------|--------------|--------------------------------------------------------------------|
| bgp-00000cn<br>test | 1.1.1.240    | Region: Guangzhou<br>Package type: Standard pack<br>IPs allowed: 5 |

### Method 2

- 1. Log in to the new Anti-DDoS Pro Console and click Anti-DDoS Pro Instance on the left sidebar.
- 2. In the instance list below, click the ID of the target instance in the "ID/Name" column to enter its basic information page.

3. On the basic information page of the instance, click the "Edit" pencil icon on the right of the instance name and enter a name.

| <b>Basic Information</b>    |           |
|-----------------------------|-----------|
| Anti-DDoS Pro instance name | test 🎤    |
| Location                    | Guangzhou |
| Bound IP                    | 1.1.1.240 |
| Base Protection Bandwidth   | 30 Gbps   |

The name can contain 1–20 characters of any type.

## Business Connection Quick IP Connection

Last updated : 2024-01-24 15:12:22

#### Note:

Quick IP access allows you to quickly bind an Anti-DDoS Pro instance to a cloud asset. Note that for an Anti-DDoS Pro (Enterprise) instance, you need to first unbind the cloud asset from the original public IP and bind it to an EIP in the CVM console. If you want to hide the IP of the real server, please select access via port or access via domain name.

### Prerequisite

You have purchased an Anti-DDoS Pro instance.

### Directions

1. Log in to the new Anti-DDoS console, click **Business Access** on the left sidebar, and then click the **Quick IP access** tab.

2. On the Quick IP access tab, click Start Access.

3. In the pop-up page, select an Anti-DDoS instance and resource instances as needed.

| elect an instance              |                     |                       | •  |                  |            |
|--------------------------------|---------------------|-----------------------|----|------------------|------------|
| egion                          |                     |                       |    |                  |            |
| an information                 | Standard            | l Package (BGP)       |    |                  |            |
| rotected IPs                   | 1 remain            | ing to protect/total  | 1  |                  |            |
| pplication bandwidth           |                     |                       |    |                  |            |
| rotected Asset Type            |                     |                       | •  |                  |            |
| lect instance (i)              |                     |                       |    | Selected (0)     |            |
| Please enter IP or name (exact | search is supported | d, fuzzy search is no | Q  | Resource ID/Name | IP address |
| Resource ID/Name               | IP address          | Resource ty           | pe |                  |            |
|                                |                     |                       |    |                  |            |
|                                |                     |                       |    |                  |            |
|                                |                     |                       |    |                  |            |
|                                |                     |                       | *  | *                |            |
|                                |                     |                       | *  | •                |            |
|                                |                     |                       | 4  | *                |            |

#### Note

Unbinding a blocked IP from an Anti-DDoS Pro instance is not allowed.

Searching for and selecting more than one associated cloud resource at once is supported.

CLB and CVM instances that are detected terminated will be unbound.

4. Click OK.

## **Domain Name Connection**

Last updated : 2024-01-24 15:14:11

### Note:

The DNS resolution address should be changed to the CNAME address provided, which will be updated from time to time. (Non-BGP resources are not supported).

## Connecting a rule

1. Log in to the new Anti-DDoS console, click **Business Access** on the left sidebar, and then click the **Access via domain name** tab.

2. On the Access via domain name page, click Start Access.

| Application | Accessing                                                   |                                                                                             |                                                                                                    |
|-------------|-------------------------------------------------------------|---------------------------------------------------------------------------------------------|----------------------------------------------------------------------------------------------------|
| IP access   | Access via ports                                            | Access via domain names                                                                     | IP access 🚯                                                                                                    |
|             |                                                             |                                                                                             |                                                                                                    |
|             |                                                             |                                                                                             |                                                                                                    |
|             | Access via Don<br>If your business is<br>method to effectiv | <b>nain Name</b><br>a website business, you can add fo<br>rely defend against DDoS and CC a | orwarding rules through the Anti-DDoS Pro domain name busing ttacks for the website business. According to the rules you conf |
|             | business traffic wil<br>View details 🗹                      | II first be cleaned by Anti-DDoS Pro                                                        | ) , and then back to the target origin server, you can delete or e                                                            |
|             |                                                             |                                                                                             |                                                                                                    |
| Start Acce  | Batch import                                                | Batch export Bat                                                                            | ch delete                                                                                                    |

3. In the pop-up window, select an associated instance ID and click Next: Set Protocol Port.

### Note:

You can select multiple instances.

| Access via Domain Name                                      |                                  |              |                                                                                            |           |  |  |
|-------------------------------------------------------------|----------------------------------|--------------|--------------------------------------------------------------------------------------------|-----------|--|--|
| 1       Select Instance         4       Modify DNS reserved | > 2 Protocol por                 | t >          | 3 Set Forwarding Method                                                                    | >         |  |  |
| <b>O</b><br>User                                            | CNAME address/A record           | Edge Defende | Forwarding port Origin port<br>Forwarding protocol<br>Anti-DDoS Real server<br>Advanced IP | Real serv |  |  |
| * Associated Instance                                       | Search IP, name or Anti-DDoS res | ource 🔻      |                                                                                            |           |  |  |

4. Select a forwarding protocol, specify a domain name, and then click **Next: Set Forwarding Method**.

| Access via Domain Name                                             |                                                                                                    |
|--------------------------------------------------------------------|----------------------------------------------------------------------------------------------------|
| <ul> <li>Select Instance</li> <li>Modify DNS resolution</li> </ul> | ol port > 3 Set Forwarding Method >                                                                                         |
| CNAME address/A record                                             | Edge Defender Anti-DDoS Real server Advanced IP                                                                             |
| ★ Forwarding protocol                                              | <ul> <li>http</li> <li>80</li> <li>https</li> <li>443</li> <li>Forward via HTTP for HTTPS requests</li> </ul>               |
| ★ Select certificate                                               | Please select                                                                                                    |
|                                                                    | (The certificate can protect confidential data against theft and tamp including user information and financial information) |
| * Application domain name                                          | The domain name cannot exceed                                                                                               |
| Recommended to enable protection configuration                     | ✓ CC Protection + CC AI Protection (                                                                                        |

5. Select a forwarding method, specify a real server IP & port or real server domain name, and add an alternate real server and set the weight if you have one. Then click **Next: Modify DNS Resolution**. Note:

An alternate real server is used when the forwarding to the real server fails.

| Access via Domain Nam                                | e                                               |                   |                                                                                                    |                                                                                                 |      |
|------------------------------------------------------|-------------------------------------------------|-------------------|----------------------------------------------------------------------------------------------------|-------------------------------------------------------------------------------------------------|------|
| Select Instance           4         Modify DNS resol | > <b>Protoco</b><br>ution                       | ol port >         | 3 Set Forv                                                                                                    | varding Method                                                                                  | >    |
| <b>O</b><br>User                                     | CNAME address/A record                          | Edge Defend       | Forwarding p<br>Forwarding p<br>Forwarding<br>forwarding<br>forward | ort $\leftrightarrow$ Origin port<br>arding protocol<br>S $\leftrightarrow$ Real server<br>d IP | Real |
| ★ Set Forwarding Method                              | Forwarding via IP<br>Clean traffic can be forwa | Forwarding via do | omain name<br>I server by the IP o                                                                                                    | r domain name                                                                                   |      |
|                                                      |                                                 |                   |                                                                                                    |                                                                                                 |      |
| ★ Real Server IP & Port                              | Real server IP                                  |                   | Origin port                                                                                                    |                                                                                                 |      |
| ★ Real Server IP & Port                              | Real server IP                                  | eg: 1.1.1.1)      | Origin port<br>Eg: 80                                                                                                    | Delete                                                                                          |      |

6. Click **Complete**. Connected rules will be displayed in the access list. You can check whether they are connected successfully in **Access status**.

#### Note:

When the connection fails due to certification configuration errors, you will get a prompt "Failed to obtain the certificate. Please go to SSL Certificate Management to view details".

To avoid seconds of interruptions, update the certificate for connected domain names during off-peak periods.

| - | http | 80 |  | Disable Configure (j) | Unavailable | Failed to configure |
|---|------|----|--|-----------------------|-------------|---------------------|

## Editing a rule

1. On the Access via domain name page, select the rule you want to edit and click **Configure** in the **Operation** column.

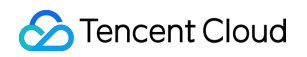

| Application do | Forwarding prot | Forwarding port | Real server IP/Site | Associate high defense r | Health check      | Session persiste | Access Status |
|----------------|-----------------|-----------------|---------------------|--------------------------|-------------------|------------------|---------------|
| -              | -               | 80              |                     |                          | Disable Configure | Disable Edit     | Ø Success     |
| -              | -               | 80              | 10000               | The second second        | Disable Configure | Unavailable      | Success       |

2. On the **Configure layer-7 forwarding rule** page, modify parameters and click **OK** to save changes.

| Configure layer-7 forwarding rule |                                                                                        |  |  |  |  |
|-----------------------------------|----------------------------------------------------------------------------------------|--|--|--|--|
| Associate high defense resources  | Up to 60 rules can be added, 1 added now                                               |  |  |  |  |
| Domain name                       | Enter a domain name containing up to 67 characters.                                    |  |  |  |  |
| Protocol                          | http Ohttps 443                                                                        |  |  |  |  |
|                                   | Forward via HTTP for HTTPS requests                                                    |  |  |  |  |
| Certificate source                | Tencent Cloud-managed certificateSSL certificate management 🗹 🧔                        |  |  |  |  |
| Certificate                       | Please select                                                                          |  |  |  |  |
| Set Forwarding Method             | Forwarding via IP Forwarding via domain name                                           |  |  |  |  |
| Real server IP                    | Real server IP Origin port                                                             |  |  |  |  |
|                                   | Delete                                                                                 |  |  |  |  |
|                                   | + Add                                                                                  |  |  |  |  |
|                                   | Please enter the combination of real server IP and port. Up to 16 entries are allowed. |  |  |  |  |
|                                   | Alternate Real Server                                                                  |  |  |  |  |

### Deleting a rule

1. On the Access via domain name page, you can delete one or more rules.

To delete a rule, select the rule you want to delete and click **Delete** in the **Operation** column.

| Start Access Ba | Itch import Ba  | tch export Bate |                     |                          |                      |                  |               |
|-----------------|-----------------|-----------------|---------------------|--------------------------|----------------------|------------------|---------------|
| Application do  | Forwarding prot | Forwarding port | Real server IP/Site | Associate high defense r | Health check         | Session persiste | Access Status |
| -               | http            | -40             |                     |                          | Enable Configure (i) | Disable Edit     | Success       |

To delete multiple rules, select more than one rule and click **Batch delete**.

| Start Access Ba | tch import Bat  | ch export Bate  | h delete            |                                         |                    |                  |               |
|-----------------|-----------------|-----------------|---------------------|-----------------------------------------|--------------------|------------------|---------------|
| Application do  | Forwarding prot | Forwarding port | Real server IP/Site | Associate high defense r                | Health check       | Session persiste | Access Status |
|                 | -               |                 |                     |                                         | Enable Configure 🛈 | Disable Edit     | Success       |
|                 | http            |                 | 10000               | 100000000000000000000000000000000000000 | Disable Configure  | Unavailable      | 𝔝 Success     |

2. In the pop-up window, click **Delete**.

## **IP** Connection

Last updated : 2024-01-24 15:18:45

## Connecting a rule

Log in to the new Anti-DDoS console, click Business Access on the left sidebar, and then click the IP access tab.
 On the IP access page, click Start Access.

|     | Application | Accessing        |                         |             |
|-----|-------------|------------------|-------------------------|-------------|
|     | IP access   | Access via ports | Access via domain names | IP access   |
|     | Start Acc   | ess              |                         |             |
| the | Associ      | ate Anycast      | IP field, select an A   | Anycast IP. |

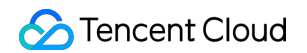

| IP access              |                                     |             |
|------------------------|-------------------------------------|-------------|
| Associate Anycast IP   | Search by IP or name                | •           |
| Instance type O Clo    | oud Virtual Machine 🔷 Load balancer |             |
| S Hong Kong (Chin      | a) 🔻                                |             |
| Enter the instance ID/ | ΊΡ                                  |             |
| Instance ID/nam        | ne Availability zone                | Private IP  |
|                        |                                     | No data yet |
|                        |                                     |             |
|                        |                                     |             |
|                        |                                     |             |
|                        |                                     |             |
|                        |                                     |             |
|                        |                                     |             |
| Total items: 0         |                                     | 10 🔻 / page |

## Deleting a rule

1. On the IP access page, click **Delete** in the **Operation** column of the rule that you want to delete.

| Start Access                            |                            |                         |                            |                |                |
|-----------------------------------------|----------------------------|-------------------------|----------------------------|----------------|----------------|
| Instance ID/name                        | Anycast Anti-DDoS Advanced | Protected resource type | Protected Resource ID/Name | Defense Status | Binding status |
| -                                       |                            | Cloud Virtual Machine   |                            | • Running      | • Bound        |
| 100 million (100 million (100 million)) | 1000                       | Cloud Virtual Machine   | 0.000                      | • Running      | • Bound        |

2. In the pop-up window, click **Delete**.

## **Port Connection**

Last updated : 2024-01-24 15:19:43

#### Note:

The DNS resolution address should be changed to the CNAME address provided, which will be updated from time to time. (Non-BGP resources are not supported).

## Connecting a rule

1. Log in to the new Anti-DDoS console, click **Business Access** on the left sidebar, and then click the **Access via port** tab.

2. On the Access via port page, click Start Access.

| Application Accessing |                                          |                                                                                     |                                                                                                    |  |  |  |  |
|-----------------------|------------------------------------------|-------------------------------------------------------------------------------------|----------------------------------------------------------------------------------------------------|--|--|--|--|
| IP access             | Access via ports                         | Access via domain names                                                             | IP access (j)                                                                                                    |  |  |  |  |
|                       |                                          |                                                                                     |                                                                                                    |  |  |  |  |
|                       |                                          |                                                                                     |                                                                                                    |  |  |  |  |
|                       | Access via Port                          |                                                                                     |                                                                                                    |  |  |  |  |
|                       | For non-website ap<br>Advanced via port. | oplications such as PC games, mobile of<br>Traffic will be directed to your instanc | games and apps, you can add forwarding rules when accessing Anti-<br>e to be scrubbed before being forwarded to the target real server. V |  |  |  |  |
|                       | details 🔽                                |                                                                                     |                                                                                                    |  |  |  |  |
|                       |                                          |                                                                                     |                                                                                                    |  |  |  |  |
|                       |                                          |                                                                                     |                                                                                                    |  |  |  |  |
| Start Acce            | ss Batch import                          | Batch export Batch of                                                               | lelete                                                                                                    |  |  |  |  |

3. In the pop-up window, select an associated instance ID and click Next: Set Protocol Port.

#### Note:

You can select multiple instances.

| Access via Port                                  |                                  |                   |                                                                                       |                 |
|--------------------------------------------------|----------------------------------|-------------------|---------------------------------------------------------------------------------------|-----------------|
| 1     Select Instance       4     Modify DNS res | > 2 Protocol por<br>olution      | rt <b>&gt;</b> (3 | 3 Set Forwarding Metho                                                                | d >             |
| <b>Q</b><br>User                                 | CNAME address/A record           | Edge Defender     | Forwarding port Origin p<br>Forwarding protocol<br>Anti-DDoS Real serv<br>Advanced IP | ver Real server |
| * Associated Instance                            | Search IP, name or Anti-DDoS res | source 🔻          |                                                                                       |                 |

4. Select a forwarding protocol, specify a forwarding port and real server port, and then click **Next: Set Forwarding Method**.

| Access via Port                       |                          |               |                                                             |                                                                                    |             |
|---------------------------------------|--------------------------|---------------|-------------------------------------------------------------|------------------------------------------------------------------------------------|-------------|
| Select Instance<br>(4) Modify DNS res | > 2 Protocol prosolution | ort > 🤇       | 3 Set Forwardir                                             | ng Method                                                                          | >           |
| <b>Q</b><br>User                      | CNAME address/A record   | Edge Defender | Forwarding port ····<br>Forwarding<br>Anti-DDoS<br>Advanced | <ul> <li>Origin port</li> <li>protocol</li> <li>Real server</li> <li>IP</li> </ul> | Real server |
| ★ Forwarding protocol                 |                          |               |                                                             |                                                                                    |             |
| ★ Forwarding port                     | Eg: 80                   |               |                                                             |                                                                                    |             |
| ★ Origin port                         | Eg: 80                   |               |                                                             |                                                                                    |             |

5. Select a forwarding method, specify a real server IP & port or real server domain name, and add an alternate real server and set the weight if you have one. Then click **Next: Modify DNS Resolution**.

| Select Instance         | > 📀 Protoco                | l port > 3 Set Forwarding Metho                                                                                                    | d      |
|-------------------------|----------------------------|----------------------------------------------------------------------------------------------------|--------|
| 4 Modify DNS resolu     | ition                      |                                                                                                    |        |
| <b>O</b><br>User        | CNAME address/A record     | Forwarding port       Origin p         Forwarding port       Origin p         Forwarding protocol       Anti-DDoS         Advanced       IP | ver Re |
| Set Forwarding Method   | Forwarding via IP          | Forwarding via domain name                                                                                                    |        |
|                         | Clean traffic can be forwa | rded back to the real server by the IP or domain name                                                                                       |        |
|                         |                            |                                                                                                    |        |
| Real Server IP & Weight | Real server IP             | Weight (j)                                                                                                    |        |
| Real Server IP & Weight | Real server IP             | Weight ①           eg: 1.1.1.1)         0-100         Delete                                                                                |        |

#### Note:

An alternate real server is used when the forwarding to the real server fails.

If the forwarding port you specify in the second step **Set Protocol Port** is occupied, you cannot proceed to the next step.

6. Click Complete.

## Editing a rule

1. On the Access via port page, select the rule you want to edit and click **Configure** in the **Operation** column.

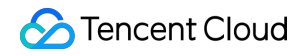

| Start Access | Batch | n import    | Batch export | Batch delete |                           |                     |                |                     |
|--------------|-------|-------------|--------------|--------------|---------------------------|---------------------|----------------|---------------------|
| Forwa        | Forwa | Origin port | Origin       |              | Associate high defense re | Load balancing mode | Health check   | Session persistence |
| UDP          |       |             |              |              |                           |                     | Disable Edit 🛈 | Disable Edit        |
| ТСР          |       |             |              |              | 2002                      | 100 C 100 C         | Disable Edit 🛈 | Disable Edit        |

2. On the **Configure layer-4 forwarding rule** page, modify parameters and click **OK** to save changes.

| Configure layer-4 forwardi                                 | ng rule                         |                                         |
|------------------------------------------------------------|---------------------------------|-----------------------------------------|
| (i) Important<br>CC Attack Protection is<br>domain names". | not available for port-accesse  | d applications. To use CC Attack Prote  |
| Associate high defense resources                           | -                               |                                         |
|                                                            | Up to <b>60</b> rules can be ac | lded, 20 added now                      |
| Forwarding protocol                                        | UDP                             | ~                                       |
| Forwarding port                                            |                                 |                                         |
| Origin port                                                |                                 |                                         |
| Set Forwarding Method                                      | Forwarding via IP               | Forwarding via domain name              |
| oad balancing mode                                         | Weighted round robin            | 1                                       |
| Real Server IP & Weight                                    | Real server IP                  | Weight 🛈                                |
|                                                            |                                 |                                         |
|                                                            | + Add                           |                                         |
|                                                            | Please enter the combinat       | ion of real server IP + weight. It supp |
|                                                            | Alternate Real Server           |                                         |

## Querying a rule

On the Access via port page, enter a real server IP/domain name, real server port, forwarding protocol, forwarding port, or an associated instance or associated CNAME resource in the search box.

| Start Access | Batch | i import Batcl | n export Batch delete |                           |                      |              | Separate multiple ke<br>Select a filter |
|--------------|-------|----------------|-----------------------|---------------------------|----------------------|--------------|-----------------------------------------|
| Forwa        | Forwa | Origin port    | Origin                | Associate high defense re | Load balancing mode  | Health check | Real Server IP/Dom                      |
| UDP          |       |                |                       |                           | Weighted round robin | Disable Edit | Origin port<br>Anti-DDoS Advance        |
| TCP          |       |                |                       | 200.00                    | Weighted round robin | Disable Edit | Forwarding protoco                      |
| UDP          |       | -              |                       |                           | Weighted round robin | Disable Edit | Forwarding port<br>Associating Anti-DD  |
| ТСР          |       | -              |                       |                           | Weighted round robin | Disable Edit | Disable Edit                            |

### Deleting a rule

1. On the Access via port page, you can delete one or more rules.

To delete a rule, select the rule you want to delete and click **Delete** in the **Operation** column.

| Start Access | Batc  | h import Ba | tch export | Batch delete |                           |                      |                |                     |
|--------------|-------|-------------|------------|--------------|---------------------------|----------------------|----------------|---------------------|
| Forwa        | Forwa | Origin port | Origin     |              | Associate high defense re | Load balancing mode  | Health check   | Session persistence |
| UDP          |       |             |            |              |                           | Weighted round robin | Disable Edit 🛈 | Disable Edit        |
| ТСР          |       |             |            |              | 10000                     | Weighted round robin | Disable Edit 🚯 | Disable Edit        |

To delete multiple rules, select more than one rule and click **Batch delete**.

| Start Access | Batch | n import    | Batch export | Batch delete |                           |                      |                |                     |
|--------------|-------|-------------|--------------|--------------|---------------------------|----------------------|----------------|---------------------|
| Forwa        | Forwa | Origin port | Origin       |              | Associate high defense re | Load balancing mode  | Health check   | Session persistence |
| VDP          | 100   |             |              |              |                           | Weighted round robin | Disable Edit 🛈 | Disable Edit        |
| 🔽 ТСР        |       |             |              |              | 210.010                   | Weighted round robin | Disable Edit 🚯 | Disable Edit        |

2. In the pop-up window, click **Delete**.

## Protection Configuration AI Protection

Last updated : 2022-02-22 16:40:03

Anti-DDoS Pro supports AI protection. After AI protection is enabled, with its algorithms, Anti-DDoS Pro can self-learn the connection quantity baseline and traffic characteristics, adaptively adjust cleansing policies, discover and block layer-4 connection CC attacks to deliver an optimal protection effect.

### Prerequisites

You have successfully purchased an Anti-DDoS Pro instance and set the protected target.

## **Operation Directions**

- Log in to the new Anti-DDoS console and select Anti-DDoS Pro (New) > Configurations on the left sidebar.
   Open the DDoS Protection tab.
- 2. Select an Anti-DDoS Pro instance ID in the list on the left, such as "bgp-00xxxxxx".

| lb 🖌 Q | IP/Port Protection Domain name protection                                                                                                    |
|--------|----------------------------------------------------------------------------------------------------|
|        | <ul> <li>DDoS Protection Level</li> <li>Anti-DDoS collects and analysis the characteristics of history attacks, blocks messages do not compliant with the protocol specifications, and blocks abnormal TCP connections. In Loose Mode, only confirmed attack messages are blocked. In Medium mode, highly-suspicious attack messages are blocked. In Strict mode, all suspicious messages are blocked. If attack messages failed to be blocked in the Strict mode, or the normal messages are blocked in Loose mode, please contact our technical support.</li> <li>Strict O Medium Loose</li> </ul> |

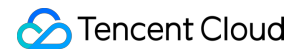

3. Click

in the **AI Protection** section to enable the setting.

| Configure Al Protect    | tion           | × |
|-------------------------|----------------|---|
| Associate Service Packs | ۲              |   |
| On/Off                  |                |   |
|                         | Confirm Cancel |   |

## Port Filtering

Last updated : 2022-07-06 14:43:29

Port filtering is a fine-grained way to restrict inbound traffic based on port. When it is enabled, you can create a rule by setting the protocol type, source port range, destination port range and action (Discard/Allow/Continue protection).

## Prerequisites

You have successfully purchased an Anti-DDoS Pro instance and set the protected target.

## Directions

- 1. Log in to the new Anti-DDoS console and select Anti-DDoS Pro (New) > Configurations on the left sidebar. Open the DDoS Protection tab.
- 2. Select an Anti-DDoS Pro instance ID in the list on the left, such as "bgp-00xxxxxx".

| IP V Q | IP/Port Protection Domain name protection                                                                                                    |
|--------|----------------------------------------------------------------------------------------------------|
|        | DDoS Protection Level Anti-DDoS collects and analysis the characteristics of history attacks, blocks messages do not compliant with the protocol specifications, and blocks abnormal TCP connections. In Loose Mode, only confirmed attack messages are blocked. In Medium mode, highly-suspicious attack messages are blocked. In Strict mode, all suspicious messages are blocked. If attack messages failed to be blocked in the Strict mode, or the normal messages are blocked in Loose mode, please contact our technical support. Strict O Medium Loose |

3. Click **Set** in the **Port Filtering** section to enter the port filtering page.

| Configurations                                                                                                    | :≣ Single                                                                                                    | : Setting Mor |
|----------------------------------------------------------------------------------------------------|----------------------------------------------------------------------------------------------------|---------------|
| DDoS Protection CC Protection                                                                                                    |                                                                                                    |               |
| Protection Flow Non-website/port application CC C Different protection policy is applicable to different engi IP/port protection policy is applicable to the Anti-DDoS eng IP/port protection policy is applicable to the Anti-DDoS eng | Troubleshooting           nes:         Why are there limits on the manual unblocking times? And what are the limits?           What are the differences between Anti-DDoS Advanced and Anti-DDoS Pro?           Juncation and the biologic down and biologic down and anti-DDoS Pro? | View A        |
| User Website/domain DDoS Engine Real Server the domain name protection policy is applicable to the CC protection engine.                                                                                                    | How can i connect to a blocked server :<br>What if my business IP is blocked for attack defense?                                                                                                    |               |
| Protection Policy ①                                                                                                    |                                                                                                    |               |
| IP Blocklist/Allowlist Configure IP blockist and allowlist to block or allow requests from specific source IPk, so as to define who can access your application resource.                                                               | Port Filtering Block or allow traffic to an Anti-DDoS Advanced IP by specifying the source and destination port range                                                                                                    |               |
| Set                                                                                                    |                                                                                                    | Set           |

4. Click Create, enter the required fields based on the action you select, and then click Save.

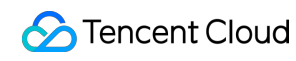

#### Note :

Multiple instances can be created at a time. For instances without protected resources, you cannot create rules.

| Create Port Filtering Policy |                   |                | 2 | × |
|------------------------------|-------------------|----------------|---|---|
| Associate Anti-DDoS Advanced | bg                |                |   |   |
| Protocol                     | All Protocols     | ~              |   |   |
| Source Port Range 🛈          | Starting Source - | Ending Source  |   |   |
| Destination Port Range 🛈     | Starting Destin - | Ending Destina |   |   |
| Action                       | Discard           | •              |   |   |
|                              | Confirm           | Cancel         |   |   |

5. After the rule is created, it is added to the rule list. You can click **Configuration** on the right of the rule to modify it.

| Create              |          |                   |                        |         | Enter IP             | Q |
|---------------------|----------|-------------------|------------------------|---------|----------------------|---|
| Associated Resource | Protocol | Source Port Range | Destination Port Range | Action  | Operation            |   |
| bgpip               | ТСР      |                   |                        | Discard | Configuration Delete |   |
|                     |          |                   |                        |         |                      |   |

## **DDoS Protection Levels**

Last updated : 2022-07-06 14:28:30

This guide describes protection levels the Anti-DDoS Pro provides in different scenarios and how to set them in the console.

## Use Cases

Anti-DDoS Pro provides three available protection levels for you to adjust protection policies against different DDoS attacks. The details are as follows:

- Loose
- Medium
- Strict

| Protection<br>Level | Protection Action                                                                                                    | Description                                                                                                    |
|---------------------|----------------------------------------------------------------------------------------------------|----------------------------------------------------------------------------------------------------|
| Loose               | <ul> <li>Filters SYN and ACK data<br/>packets with explicit attack<br/>attributes.</li> <li>Filters TCP, UDP, and ICMP data<br/>packets that are not compliant with<br/>the protocol specifications.</li> <li>Filters UDP data packets with<br/>explicit attack attributes.</li> </ul> | <ul> <li>This cleansing policy is loose and only defends against explicit attack packets.</li> <li>We recommend choosing this protection level when normal requests are blocked. Complex attack packets may pass through the security system.</li> </ul> |

Note :

- If you need to use UDP in your business, please contact Tencent Cloud Technical Support to customize an ideal policy for not letting the level Strict affect normal business process.
- The level Medium is chosen by default in each Anti-DDoS Pro instance.
- The real server may suffer seconds of attacks in the following situations:
  - It happens when you are changing the protection level.
  - It happens when you are connecting to Anti-DDoS Pro.

## Prerequisites

You have successfully purchased an Anti-DDoS Pro instance and set the protected target.

## Directions

- Log in to the new Anti-DDoS console and select Anti-DDoS Pro (New) > Configurations on the left sidebar.
   Open the DDoS Protection tab.
- 2. Select an Anti-DDoS Pro instance ID in the list on the left, such as "bgp-00xxxxx".

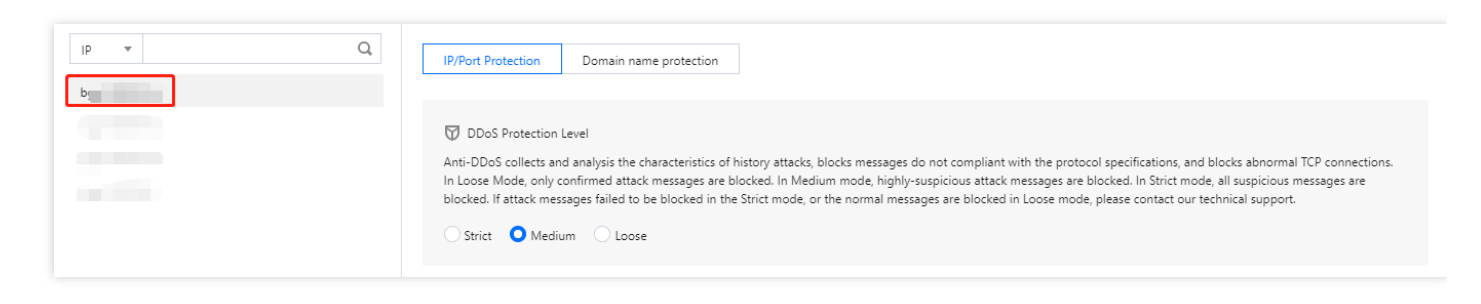

3. Choose a protection level in the **DDoS Protection Level** section.

| DDoS Protection Level                                                                                                    |                                                                                                    |
|----------------------------------------------------------------------------------------------------|----------------------------------------------------------------------------------------------------|
| Anti-DDoS collects and analysis the characteristics of history attacks, blocks messages do not compliant with the protocol specifications.<br>In Loose Mode, only confirmed attack messages are blocked. In Medium mode, highly-suspicious attack messages are blocked. In Strict<br>blocked. If attack messages failed to be blocked in the Strict mode, or the normal messages are blocked in Loose mode, please contact | s, and blocks abnormal TCP connections.<br>t mode, all suspicious messages are<br>our technical support. |
| Strict O Medium Loose                                                                                                    | Cleansing Threshold Default 🔹                                                                            |

## IP Blocklist/Allowlist

Last updated : 2022-02-22 16:40:03

Anti-DDoS Pro supports IP blocklist and allowlist configurations to block or allow source IPs to access the Anti-DDoS service, restricting the users from accessing your business resources. For the allowed IPs, they are allowed to access without being filtered by any protection policy; while the access requests from the blocked IPs are directly denied.

## Prerequisites

You have successfully purchased an Anti-DDoS Pro instance and set the protected target.

Note :

- The IP blocklist and allowlist filtering take effect only when your business is under DDoS attacks.
- The allowed IPs will be allowed to access resources without being filtered by any protection policy.
- The access requests from the blocked IPs will be directly denied.

## **Operation Directions**

- Log in to the new Anti-DDoS console and select Anti-DDoS Pro (New) > Configurations on the left sidebar.
   Open the DDoS Protection tab.
- 2. Select an Anti-DDoS Pro instance ID in the list on the left, such as "bgp-00xxxxxx".

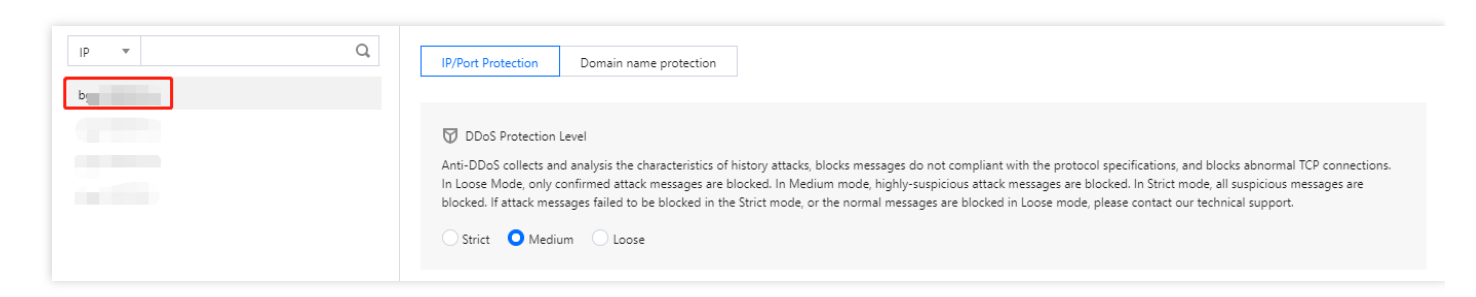

3. Click Set in the IP Blocklist/Allowlist section.

| Configurations                                                                                                    | i⊟ Single Setting M                                                                                                    |
|----------------------------------------------------------------------------------------------------|----------------------------------------------------------------------------------------------------|
| DDoS Protection         CC Protection           Protection Flow         Different protection policies are applicable to different engin<br>application         Different protection policy is applicable to the Anti-DDoS engine           User         Website/domain<br>name applications         DoS Engine         Engine         Different protection policy is applicable to the CC<br>protection engine. | es: Why are there limits on the manual unblocking times? And what are the limits? View<br>ne, and What are the differences between Anti-DDoS Advanced and Anti-DDoS Pro?<br>How can I connect to a blocked server?<br>What if my business IP is blocked for attack defense? |
| Protection Policy ① IP Blocklist/Allowlist Configure IP blocklist and allowlist to block or allow requests from specific source IPs, so as to define who can access your application resource.                                                                                                    | Port Filtering Block or allow traffic to an Anti-DDoS Advanced IP by specifying the source and destination port range                                                                                                    |
| Set                                                                                                    | Set                                                                                                    |

4. In the pop-up window, tick **Blocklist** or **Allowlist** as the type, enter the target IP, and click **OK**.

| Create IP blacklist/wh  | itelist                                                    |
|-------------------------|------------------------------------------------------------|
| Associate Service Packs | bgp-00000co 😢                                              |
| Туре                    | O Blacklist O Whitelist                                    |
| IP                      | Please enter IP addresses, separated with carriage returns |
|                         | OK Cancel                                                  |

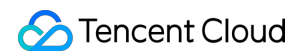

5. After the rule is created, it is added to the list. You can click **Delete** on the right of the rule to delete it.

| ÷ | IP Black/White List                                    |           |         |             |                                       |   |
|---|--------------------------------------------------------|-----------|---------|-------------|---------------------------------------|---|
|   | Create                                                 |           |         |             | Enter IP C                            | Q |
|   | Associated Resource                                    | Туре      | ip      | Operation   |                                       |   |
|   | bgp-000000co/49.232.127.41,49.232.199.28,49.233.50.203 | Blacklist | 1.1.1.6 | Delete      |                                       |   |
|   | Total items: 1                                         |           |         | 10 🔻 / page | I         /1 page         ▶         ▶ |   |

## IP and Port Rate Limiting

Last updated : 2022-02-22 16:40:03

Anti-DDoS Pro allows you to limit traffic rate for business IPs and ports.

## Prerequisites

You have successfully purchased an Anti-DDoS Pro instance and set the protected target.

### Directions

- 1. Log in to the new Anti-DDoS console and select Anti-DDoS Pro (New) > Configurations on the left sidebar. Open the DDoS Protection tab.
- 2. Select an Anti-DDoS Pro instance ID in the list on the left, such as "bgp-00xxxxxx".

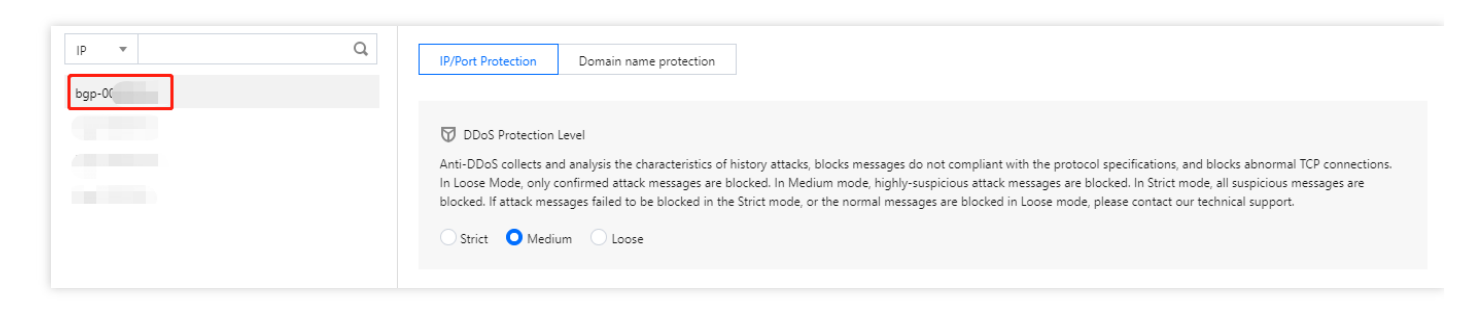

3. Click Set in the IP/Port Speed Limit section.

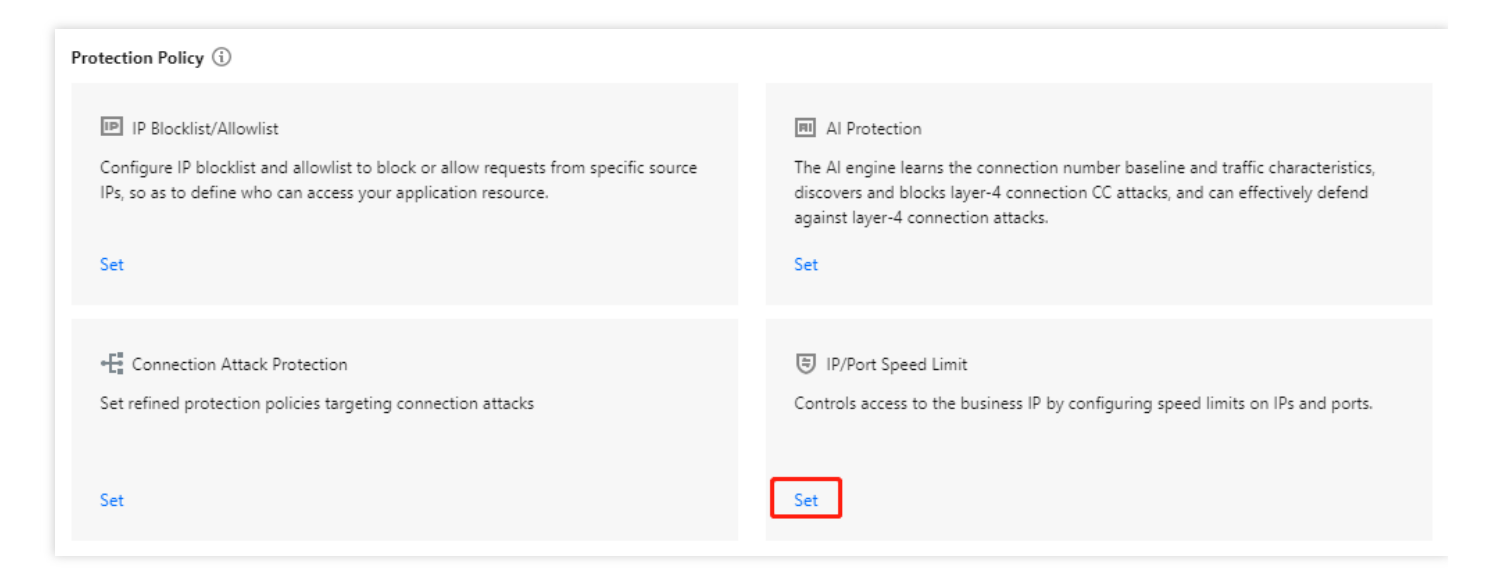

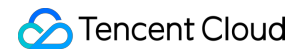

- 4. Click Create to create an IP/port speed limit rule.
- 5. In the pop-up window, select a protocol, port and speed limit mode, enter a speed limit threshold, and click **OK**.

| Associate Service Packs |                                                                                                    |  |
|-------------------------|----------------------------------------------------------------------------------------------------|--|
| Protocol                | ALL TCP UDP SMP Custom                                                                                                  |  |
| Port                    | Please enter port numbers or port ranges; one entry per line; up to 8 entries<br>can be entered.<br>Port range: 0-65535 |  |
| Speed Limited Mode      | By source IP 💌                                                                                                    |  |
| Speed Limit 🚯           | bps                                                                                                    |  |
|                         |                                                                                                    |  |

6. After the rule is created, it is added to the list. You can click **Configuration** on the right of the rule to modify it.

| Associated Resource | Protocol | Port | Speed Limited Mode | Packet rate limit | Operation            |
|---------------------|----------|------|--------------------|-------------------|----------------------|
| bg¢                 | SMP;UDP  | -    | By source IP       |                   | Configuration Delete |

## **Protocol Blocking**

Last updated : 2022-07-06 14:48:31

Anti-DDoS supports blocking inbound traffic based on its protocol type. You can enable "Block ICMP protocol/Block TCP protocol/Block UDP protocol/Block other protocols" to block their access requests directly. Note that UDP is a connectionless protocol that dose not provide a three-way handshake process like TCP and thus has security vulnerabilities. We recommend blocking UDP if it is not used for your business.

### Prerequisites

You have successfully purchased an Anti-DDoS Pro instance and set the protected target.

### Directions

- Log in to the new Anti-DDoS console and select Anti-DDoS Pro (New) > Configurations on the left sidebar.
   Open the DDoS Protection tab.
- 2. Select an Anti-DDoS Pro instance ID in the list on the left, such as "bgp-00xxxxxx".

| IP v Q | IP/Port Protection Domain name protection                                                                                                    |
|--------|----------------------------------------------------------------------------------------------------|
|        | <ul> <li>DDoS Protection Level</li> <li>Anti-DDoS collects and analysis the characteristics of history attacks, blocks messages do not compliant with the protocol specifications, and blocks abnormal TCP connections.<br/>In Loose Mode, only confirmed attack messages are blocked. In Medium mode, highly-suspicious attack messages are blocked. In Strict mode, all suspicious messages are blocked. If attack messages failed to be blocked in the Strict mode, or the normal messages are blocked in Loose mode, please contact our technical support.</li> <li>Strict O Medium Loose</li> </ul> |

3. Click Set in the Block by Location section.

| Protection Policy ①                                                                                                    |                                                                                                    |
|----------------------------------------------------------------------------------------------------|----------------------------------------------------------------------------------------------------|
| IP Blocklist/Allowlist Configure IP blocklist and allowlist to block or allow requests from specific source IPs; so as to define who can access your application resource.          | Port Filtering Block or allow traffic to an Anti-DDoS Advanced IP by specifying the source and destination port range                                                                                                    |
| Set                                                                                                    | Set                                                                                                    |
| Block by protocol Block requests of the specified protocol according to the traffic to Anti-DDoS. If your application does not use UDP, it's recommended to block all UDP requests. | Watermark Protection           The application end and Anti-DDoS share the same watermark algorithm and key. In this case, every message sent out from the client is embedded with the watermark, so as to defense layer-4 CC attacks, such as |
| Set                                                                                                    | This is a value-added feature. Please contact your after-sales rep if necessary.                                                                                                    |

4. Click **Create** to create a protocol blocking rule.

| Create              |                     |                    |
|---------------------|---------------------|--------------------|
| Associated Resource | Block ICMP Protocol | Block TCP Protocol |

5. In the pop-up window, click the button on the right of a protocol, and click **Confirm**.

| Create Protocol Bloc    | king Policy          | × |
|-------------------------|----------------------|---|
| Associate Service Packs | Search by IP or name |   |
| Block ICMP Protocol     |                      |   |
| Block TCP Protocol      |                      |   |
| Block UDP Protocol      |                      |   |
| Block other protocols   |                      |   |
|                         | Confirm              |   |

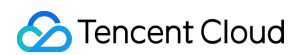

6. After the rule is created, it is added to the list. You can click **Configuration** on the right of the rule to modify it.

| Associated Resource | Block ICMP Protocol | Block TCP Protocol | Block UDP Protocol | Block other protocols | Operation     |
|---------------------|---------------------|--------------------|--------------------|-----------------------|---------------|
| bg,                 | Disable             | Disable            | Disable            | Disable               | Configuration |

## Feature Filtering

Last updated : 2022-02-22 16:40:04

Anti-DDoS Pro supports configuring custom blocking policies against specific IP, TCP, UDP message header or load. After enabling feature filtering, you can combine the matching conditions of the source port, destination port, message length, IP message header or load, and set the protection action to allow/block/discard matched requests, block the IP for 15 minutes, discard the request and block the IP for 15 minutes, or continue protection, etc. With feature filtering, you can configure precise protection policies against business message features or attack message features.

### Prerequisites

You have successfully purchased an Anti-DDoS Pro instance and set the protected target.

### Directions

- Log in to the new Anti-DDoS console and select Anti-DDoS Pro (New) > Configurations on the left sidebar.
   Open the DDoS Protection tab.
- 2. Select an Anti-DDoS Pro instance ID in the list on the left, such as "bgp-00xxxxxx".

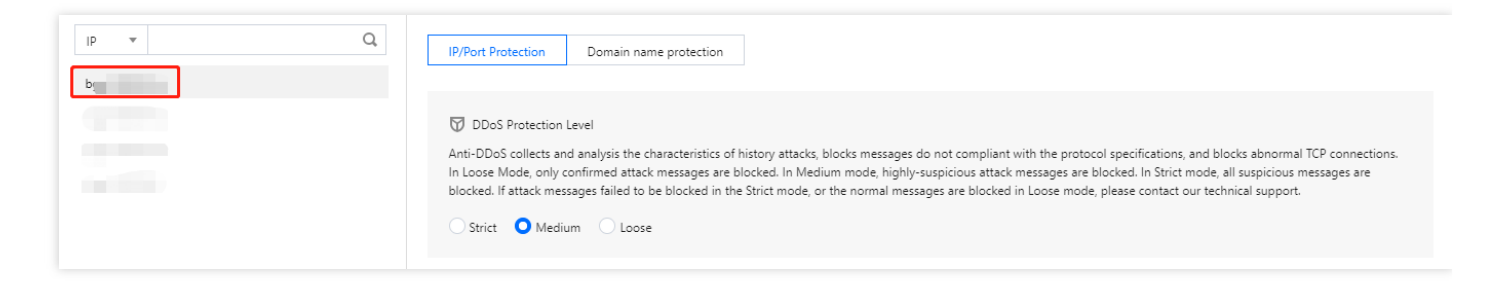

3. Click **Set** in the **Port Filtering** section to enter the port filtering page.

| Block by locat  | tion<br>Block requests to access Anti-DDoS Advanced instances from IP addresses in specified regions. |     | IP/Port Speed Limit Controls access to the business IP by configuring speed limits on IPs and ports. |     |
|-----------------|----------------------------------------------------------------------------------------------------|-----|----------------------------------------------------------------------------------------------------|-----|
|                 |                                                                                                    | Set |                                                                                                    | Set |
| Feature Filteri | ng<br>Configure custom blocking policy against specific IP, TCP, UDP message header or payload.       |     |                                                                                                    |     |
|                 |                                                                                                    | Set | ]                                                                                                    |     |

4. Click **Create** to create a feature filtering rule.

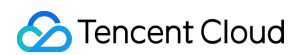

5. In the pop-up window, fill in the configuration fields, and click **OK**.

| Associate Service Packs | Search by IP or name |                    |                                |  |
|-------------------------|----------------------|--------------------|--------------------------------|--|
| ilter feature           | Field                | Logic              | Value                          |  |
|                         |                      | Logic              | Value                          |  |
|                         | Add                  |                    |                                |  |
| Action                  | Allow OBlock         | Discard Reject red | uests and block IP for 15 mins |  |
| (cton                   |                      |                    |                                |  |

6. After the rule is created, it is added to the list. You can click **Configuration** on the right of the rule to modify it.

| ID | Associated Resource | Feature List                                                                               | Action              | Operation            |
|----|---------------------|--------------------------------------------------------------------------------------------|---------------------|----------------------|
| 00 |                     | Source port equals to 100<br>Destination port equals to 13<br>Message length equals to 198 | Continue Protection | Configuration Delete |

## **Connection Attack Protection**

Last updated : 2022-02-22 16:40:04

Anti-DDoS Pro can automatically trigger blocking policies facing abnormal connections. With **Maximum Source IP Exceptional Connections** enabled, a source IP that frequently sends a large number of messages about abnormal connection status will be detected and added to the blocklist. The source IP will be accessible after being blocked for 15 minutes.

Note :

The following fields are supported:

- Source New Connection Rate Limit: limits the rate of new connections from source ports.
- Source Concurrent Connection Limit: limits the number of active TCP connections from source addresses at any one time.
- Destination New Connection Rate Limit: limits the rate of new connections from destination IP addresses and destination ports.
- Destination Concurrent Connection Limit: limits the number of active TCP connections from destination IP addresses at any one time.
- Maximum Source IP Exceptional Connections: limits the maximum number of abnormal connections from source IP addresses.

## Prerequisites

You have successfully purchased an Anti-DDoS Pro instance and set the protected target.

### Directions

1. Log in to the new Anti-DDoS console and select Anti-DDoS Pro (New) > Configurations on the left sidebar. Open the DDoS Protection tab. 2. Select an Anti-DDoS Pro instance ID in the list on the left, such as "bgp-00xxxxxx".

| lp v Q | IP/Port Protection Domain name protection                                                                                                    |
|--------|----------------------------------------------------------------------------------------------------|
|        | <ul> <li>DDoS Protection Level</li> <li>Anti-DDoS collects and analysis the characteristics of history attacks, blocks messages do not compliant with the protocol specifications, and blocks abnormal TCP connections. In Loose Mode, only confirmed attack messages are blocked. In Medium mode, highly-suspicious attack messages are blocked. In Strict mode, all suspicious messages are blocked. If attack messages failed to be blocked in the Strict mode, or the normal messages are blocked in Loose mode, please contact our technical support.</li> <li>Strict O Medium Loose</li> </ul> |

3. Click Set in the Connection Attack Protection to enter the configuration page.

| Configurations                                                                                                    | I≣ Single Setting Mo                                                                                                    |
|----------------------------------------------------------------------------------------------------|----------------------------------------------------------------------------------------------------|
| DDoS Protection       CC Protection         Yotection Flow       Different protection policies are applicable to different engine         User       Non-website/port application       DoS Engine       CC       Fingine       Different protection policy is applicable to the Anti-DDoS engine         User       User       DoS Engine       CC       Fingine       Real Server       the domain name protection policy is applicable to the CC protection engine. | Troubleshooting       es:     Why are there limits on the manual unblocking times? And what are the limits?     View       what are the differences between Anti-DDoS Advanced and Anti-DDoS Pro?     How can I connect to a blocked server?       What if my business IP is blocked for attack defense?     What if my business IP is blocked for attack defense? |
| Protection Policy ① IP Blocklist/Allowlist Onfigure IP blocklist and allowlist to block or allow requests from specific source IPs, so as to define who can access your application resource. Set                                                                                                    | Port Filtering           Society           Block or allow traffic to an Anti-DDoS Advanced IP by specifying the source and destination port range                                                                                                    |
| Block by protocol Block requests of the specified protocol according to the traffic to Anti-DDoS. If your application does not use UDP, it's recommended to block all UDP requests.                                                                                                    | Watermark Protection           Image: State of the application end and Anti-DDoS share the same watermark algorithm and key. In this case, every message sent out from the client is embedded with the watermark, so as to defense layer-4 CC attacks, such as                                                                                                    |
| Set Connection Attack Protection Set refined protection policies targeting connection attacks                                                                                                    | This is a value-added feature. Please contact your after-sales rep if necessary.      Al Protection     The Al engine learns the connection number baseline and traffic characteristics, discovers and blocks layer-4 connection     C attacks, and can effectively defend against layer-4 connection attacks.                                                     |
| Set                                                                                                    | Set                                                                                                    |

- 4. Click **Create** to create a connection attack protection rule.
- 5. In the pop-up window, enable **Connection Flood Protection** and **Abnormal Connection Protection**, and click **OK**.

| Configure Connection Attack Prote        | ection  | × |
|------------------------------------------|---------|---|
| Associate Service Packs                  | 8       |   |
| Connection Flood Protection              |         |   |
| Source New Connection Rate Limit         |         |   |
| Source Concurrent Connection Limit       |         |   |
| Destination New Connection Rate Limit    |         |   |
| Destination Concurrent Connection Limit  |         |   |
| Abnormal Connection Protection (         | j       |   |
| Maximum Source IP Exceptional Connection | ns      |   |
| [                                        | Confirm |   |

6. After the rule is created, it is added to the list. You can click **Configuration** on the right of the rule to modify it.

| Associated Resource | Source New Connection Rat | Source Concurrent Connecti | Destination New Connection | Destination Concurrent Con | Maximum Source IP Excepti | Operation     |
|---------------------|---------------------------|----------------------------|----------------------------|----------------------------|---------------------------|---------------|
|                     | Disable                   | Disable                    | Disable                    | Disable                    | Disable                   | Configuration |

## **Regional Blocking**

Last updated : 2022-02-22 16:40:04

Anti-DDoS Pro allows you to block traffic from source IP addresses in specific geographic locations at the cleansing node, with just one click. You can block traffic from whatever regions or countries you need.

Note :

After you configure the regional blocking setting, attack traffic targeting the region will still be recorded but will not be allowed to your real server.

## Prerequisites

You have successfully purchased an Anti-DDoS Pro instance and set the protected target.

## Directions

- Log in to the new Anti-DDoS console and select Anti-DDoS Pro (New) > Configurations on the left sidebar.
   Open the DDoS Protection tab.
- 2. Select an Anti-DDoS Pro instance ID in the list on the left, such as "bgp-00xxxxxx".

| DDoS Protection CC Protection                                                                                       |                                                                                                    |          |
|----------------------------------------------------------------------------------------------------|----------------------------------------------------------------------------------------------------|----------|
| Protection Flow<br>Non-website/port<br>application<br>User<br>Webste/domain<br>name application<br>DOS Engine<br>Re | Different protection policies are applicable to different engines:     Propert protection policy is applicable to the Anti-DoSe engine, and     Server     the domain name protection policy is applicable to the CC     protection engine.     Troubleshooting     Troubleshooting     Why are there limits on the manual unblocking times? And what are the limits?     How can I connect to a blocked server?     Attack-related FAQ                                                                                                    | View All |
|                                                                                                    | For details about configuring domain name protection, contact your sales rep  C Protection and Ceansing Threshold () CC Protection and Ceansing Threshold () CC protection detects mail cloue behaviors according to access modes and connection status. In Loose Mode, only confirmed attack requests are blocked. In Medium mode, highly-suplicious requests are blocked. In Strict mode, all suspicious request are blocked. In Medium mode, highly-suplicious requests are blocked. In Strict mode, all suspicious request are blocked. In Medium mode, highly-suplicious requests are blocked. In Strict mode, all suspicious request are blocked. In Medium mode, highly-suplicious requests are blocked. In Strict mode, all suspicious request are blocked. In Medium mode, highly-suplicious requests are blocked. In Strict mode, all suspicious request are blocked. In Medium mode, highly-suplicious requests are blocked. In Strict mode, all suspicious request are blocked. In Medium mode, highly-suplicious requests are blocked. In Strict mode, all suspicious request are blocked. In Medium mode, highly-suplicious requests are blocked. In Strict mode, all suspicious request are blocked. In Medium mode, highly-suplicious requests are blocked. In Strict mode, all suspicious request are blocked. In Strict mode, all suspicious request are blocked. In Strict mode, all suspicious request are blocked. In Medium mode, highly-suplicious requests are blocked. In Strict mode, all suspicious request are blocked. In Medium mode, highly-suplicious requests are blocked. In Strict mode, all suspicious request are blocked. In Strict mode, all suspicious request are blocked. In Strict mode, all suspicious request are blocked. In Strict mode, all suspicious request are blocked. In Strict mode, all suspicious request are blocked. In Strict mode, all suspicious request are blocked. In Strict mode, all suspicious request are blocked. In Strict mode, all suspicious request are blocked. In Strict mode, all suspicious request are blocked. In Strict mode, all suspicious | sts      |

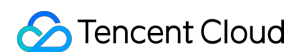

3. Click Set in the Block by Location section to get to configuration.

| Block by location Block requests to access Anti-DDoS Advanced instances from IP addresses in specified regions. | IP Blocklist/Allowlist Configure IP blocklist and allowlist to block or allow requests from specific source IPs, so as to define who can access your application resource. |
|----------------------------------------------------------------------------------------------------|----------------------------------------------------------------------------------------------------|
| Configured 1 rules     Set                                                                                      | Configured 5 rules (max: 50 rules)     Set                                                                                                    |
| Precise Protection A protection policy with a combination of conditions of common HTTP fields                   | CC Frequency Limit Set a limit to control to access frequency from the source IP.                                                                                          |
| Configured 1 rules Set                                                                                          | Defense Status 🚺 Defense Level 🛈 Urgent 💌                                                                                                    |

- 4. Click **Create** to create a regional blocking rule.
- 5. In the pop-up window, select a region to block and click **OK**.

| Create Regional Bloc    | cking Policy                     | × |
|-------------------------|----------------------------------|---|
| Associate Service Packs | Search by IP or name             |   |
| Blocked Areas           | O China ○ Outside China ○ Custom |   |
|                         | Confirm                          |   |

6. After the rule is created, it is added to the list. You can click **Configuration** on the right of the rule to modify it.

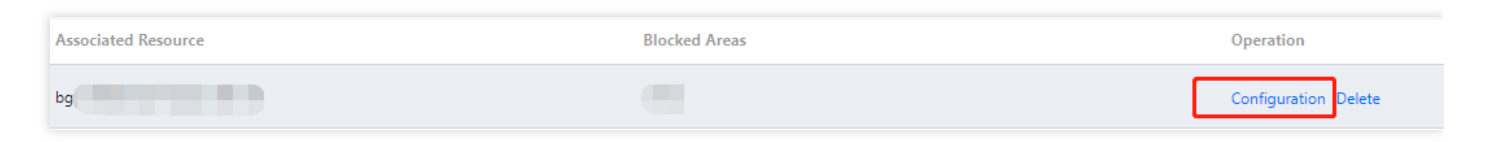

## **Viewing Operation Log**

Last updated : 2023-04-20 16:37:37

## Use Cases

Anti-DDoS Pro allows you to view logs of important operations in the last 90 days on the operation log page in the Anti-DDoS Pro Console. The following types of logs are available:

- · Logs of protected object's IP replacement
- Logs of DDoS protection policy change
- · Logs of cleansing threshold adjustment
- Logs of protection level change
- Logs of resource name change

## Directions

- 1. Open the Operation Log page in the new Anti-DDoS Pro Console.
- 2. Set the time range to query relevant operation records.

| Oper | ation Logs                                               |  |                                                      |  |                                 |                            |         |                  |             | Purchase |
|------|----------------------------------------------------------|--|------------------------------------------------------|--|---------------------------------|----------------------------|---------|------------------|-------------|----------|
|      | Today Yesterday<br>Operation Time<br>2020-07-06 16:15:53 |  | Last 7 days Last 30 days 2020-07-06 00:00 ~ 2020-07- |  |                                 | 20-07-06 23:59             |         |                  |             |          |
|      |                                                          |  | Dependent ID Object ID                               |  | Product Type                    | Product Type Action Result |         | Operator Account | Operation   |          |
|      |                                                          |  |                                                      |  | Service Packs CreateInstanceNam |                            | Buccess | 100001500880     | Unfold      |          |
|      | Total items: 1                                           |  |                                                      |  |                                 |                            |         | 10 🔻 / page      | I I /1 page | ▶ ▶      |

## Blocking Operations Configuring Security Event Notification

Last updated : 2022-05-09 17:03:00

## Use Cases

Tencent Cloud will send you alarm messages for your IPs protected by Anti-DDoS Pro via the channels (including Message Center, SMS, and email) you configured in Message Center -> Message Subscription when:

- An attack starts.
- An attack ended 15 minutes ago.
- An IP is blocked.
- An IP is unblocked.

You can modify the recipients and how they receive the alarm messages as needed.

### How to Set Alarm Threshold

- 1. Log in to the Anti-DDoS Pro Console and select Alarm Thresholds on the left sidebar.
- 2. You can now set the **Inbound Traffic Threshold Per IP**, **DDoS Cleansing Threshold** and **CC Traffic Cleansing Alarm**.

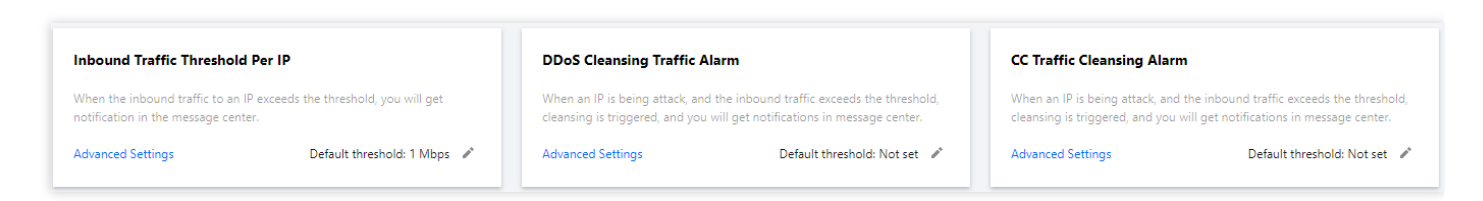

3. Click **Advanced Settings** of each section to enter its alarm setting list and set different thresholds for each instance.

· Setting the inbound traffic threshold for an IP

| ÷ | Inbound Traffic Threshold Per IP |                                                    |                                        |                 |                      |   |
|---|----------------------------------|----------------------------------------------------|----------------------------------------|-----------------|----------------------|---|
|   | Batch Modify                     |                                                    |                                        |                 | Enter the IP to be q | Q |
|   | Resource Instance                | Bound IP                                           | Inbound traffic alarm threshold (Mbps) | Operation       |                      |   |
|   | bgp-000000co                     | 49.232.199.28;49.233.50.203;49.232.127.41          | 101                                    | Modify          |                      |   |
|   | bgp-000000cn                     | 1.1.1.240                                          | 101                                    | Modify          |                      |   |
|   | bgp-000000cm                     | 2402:4e00:1400:e57b:0:8f9c:903:5e6e;118.89.113.189 | 200                                    | Modify          |                      |   |
|   | Total items: 3                   |                                                    |                                        | 10 🔻 / page 🔣 🖣 | 1 /1 page ▶          | M |

• Setting the DDoS cleansing threshold

| ÷ | DDoS Cleansing Alarm |                                                    |                                 |                   |              |   |
|---|----------------------|----------------------------------------------------|---------------------------------|-------------------|--------------|---|
|   | Batch Modify         | Enter the IP to be q                               | Q                               |                   |              |   |
|   | Resource Instance    | Bound IP                                           | DDoS Cleansing Threshold (Mbps) | Operation         |              |   |
|   | bgp-000000co         | 49.232.199.28;49.233.50.203;49.232.127.41          | Not set                         | Modify            |              |   |
|   | bgp-000000cn         | 1.1.1.240                                          | Not set                         | Modify            |              |   |
|   | bgp-000000cm         | 2402:4e00:1400:e57b:0:8f9c:903:5e6e;118.89.113.189 | Not set                         | Modify            |              |   |
|   | Total items: 3       |                                                    |                                 | 10 🔻 / page 🛛 🛤 🖪 | 1 / 1 page > | M |

• Setting the CC traffic cleansing alarm

| ← CC Traffic Cle | eansing Alarm     |                |                              |                                |
|------------------|-------------------|----------------|------------------------------|--------------------------------|
|                  | Batch Modify      |                |                              | Enter the IP to be queen Q     |
|                  | Resource Instance | Bound IP       | Cleansing Threshold (in QPS) | Operation                      |
|                  | bgp-000001bt      | 162.62.190.169 | 20                           | Modify                         |
|                  | bgp-000001bs      | 119.91.77.141  | 20                           | Modify                         |
|                  | bgp-0000016m      | 119.91.82.253  | Not set                      | Modify                         |
|                  | bgp-000000ij      | 111.230.63.220 | 1                            | Modify                         |
|                  | Total items: 4    |                |                              | 10 ▼ / page H 4 1 / 1 page ► H |

## How to Set Message Channel

1. Log in to your Tencent Cloud account and go to Message Center.

Note :

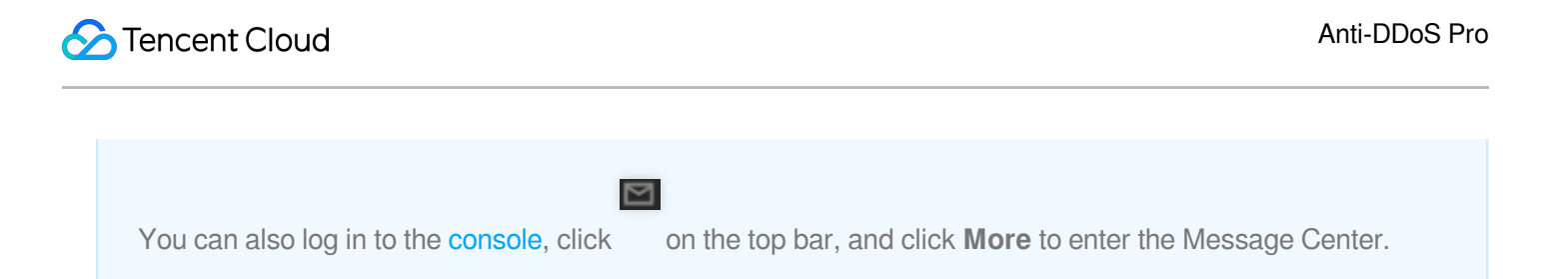

- 2. Click Message Subscription on the left sidebar.
- 3. Tick message channels in **Security Notification** and click **Modify Message Receiver**.

| Gecurity notifications         |  |          |          |  |                |                            |  |
|--------------------------------|--|----------|----------|--|----------------|----------------------------|--|
| Attack notifications           |  | <b>~</b> | <b>~</b> |  | 8163196@qq.com | Modify Message<br>Receiver |  |
| Illegal Contents Notifications |  |          | <b>~</b> |  | 8163196@qq.com | Modify Message<br>Receiver |  |

4. Tick recipients on the setting page and click **OK**.

| Iodify Messa | age Receiver                          |                                        |                                         |                |   |
|--------------|---------------------------------------|----------------------------------------|-----------------------------------------|----------------|---|
| i Please     | make sure that the user's email and m | obile are verified by Tencent Cloud, a | nd the responding method is enabled.    |                |   |
| essage Type  | Attack notifications                  |                                        |                                         |                |   |
| cipients     | User User Group                       | Add Messa                              | ge Receiver 🛂 Modify User Information 🖸 | 1 selected     |   |
|              | Search for user name                  |                                        | Q                                       | 8163196@qq.com | × |
|              | User Name                             | Mobile Number                          | Email                                   |                |   |
|              | ✓ 8163196@qq.com                      | ⊘ 158****0375                          | 81*****@qq.com                          |                |   |
|              | v_szgwu                               | ⊘ 188****5245                          | ✓ v_*****@tencent.com                   |                |   |
|              |                                       |                                        |                                         | ↔              |   |
|              |                                       |                                        |                                         |                |   |
|              |                                       |                                        |                                         |                |   |
|              |                                       |                                        |                                         |                |   |
|              |                                       |                                        |                                         |                |   |
|              |                                       |                                        |                                         |                |   |
|              |                                       |                                        |                                         |                |   |

## Connecting a Blocked Server

Last updated : 2021-08-26 11:51:18

This document describes how to connect a blocked server.

## Directions

- 1. Log in to the CVM Console and click Instances on the left sidebar to enter the instance details page.
- 2. Click the drop-down list in the top left corner and modify the region.
- 3. Click the search box to use filters such as "Instance Name", "Instance ID" and "Instance Status" to locate the blocked server.
- 4. Click Log In for the blocked server to display the Log in to Linux Instance pop-up window.
- 5. In the pop-up window, select Login over VNC and click Log In Now to connect the server via browser VNC.

## Unblocking an IP

Last updated : 2022-11-15 15:23:17

## **Unblocking Procedure**

### Auto unblocking

With auto unblocking, you only need to wait until blocked IPs are unblocked automatically. You can check the predicted unblocking time as follows:

- 1. Log in to the Anti-DDoS Console, select **Self-Service Unblocking** > **Unblock Blocked IP** on the left sidebar to get to unblocking operation.
- 2. Check the predicted unblocking time of an IP in Estimated Unblocking Time on the unblocking page.

### Manual unblocking

You can perform unblocking earlier as follows:

Note :

- Only **three** chances of self-service unblocking are provided for Anti-DDoS Pro or Advanced users every day. The system resets the chance counter daily at midnight. Unused chances cannot be accumulated for the next day.
- If the attack persists, you cannot perform unblocking. You need to wait for the attack to end before manual unblocking or auto unblocking.
- 1. Log in to the Anti-DDoS Console, select **Self-Service Unblocking** > **Unblock Blocked IP** on the left sidebar to get to unblocking operation.
- 2. Find the protected IP in Pending Auto Unblocking and click Unblock in the Operation column on the right.
- Click OK in the Unblock Blocked IP dialog box. If you receive a notification indicating successful unblocking, the IP has been successfully unblocked. You can refresh the page to check whether the protected IP is in running status.

### Unblocking Operation Record

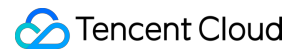

Log in to the Anti-DDoS Console, select **Self-Service Unblocking** > **Unblocking History** on the left sidebar. You can check all unblocking records in the specified period, including records of automatic unblocking and manual unblocking.